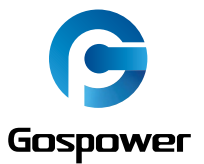

# **USER GUIDE**

Solar Inverter GPEO-3K5L1-US

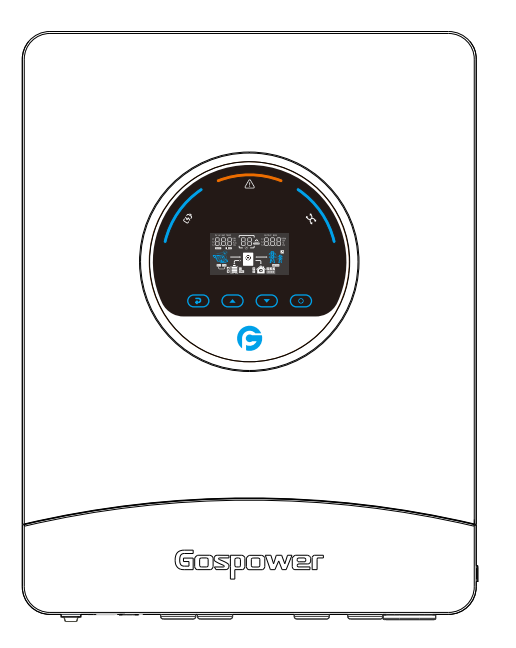

# Solar inverter

Version 0.3 Website:www.gospowerpv.com Email:info.solar@gospower.com

# Contents

| ABOUT THIS MANUAL 1           | 1       |
|-------------------------------|---------|
| Purpose 1                     | 1       |
| Scope 1                       | 1       |
| Safety instructions1          | 1       |
| WARNING MARKS                 | 2       |
| INTRODUCTION                  | 3       |
| Features                      | 3       |
| Basic system architecture     | 3       |
| PRODUCT OVERVIEW              | 1       |
| SPECIFICATIONS                | 5       |
| INSTALLATION                  | 3       |
| عع                            | 3       |
| e Unpacking and inspection    | 3       |
| Preparation                   | 9       |
| Mounting the unit             | 9       |
| Battery connection1           | 0       |
| AC input /output connection1  | 1       |
| PV connection1                | 3       |
| Final assembly1               | 4       |
| Dry contact signal1           | 4       |
| Wiring System for Inverter1   | 5       |
| OPERATION1                    | 6       |
| Power ON/OFF1                 | 6       |
| Operation and display panel1  | 6       |
| LCD display icons1            | 7       |
| LCD operation flow chart1     | 9       |
| Base information Page         | 9       |
| Setting Page                  | 2<br>21 |
| Energy stored data Page2      | 27      |
| BMS information Page2         | 28      |
| Rated information Page2       | 29      |
| Lithium Battery Communication | 30      |
| PARALLEL INSTALLATION GUIDE   | 31      |
| 1. Introduction               | 31      |
| 2. Mounting the Unit          | 31      |
| 3. Packsge Contents           | 32      |
| 4. Wiring Connection          | 32      |
| 5. LCD Setting and Display    | 39      |
| 6. Commissioning              | 39      |
| WARNING CODE TABLE            | 12      |
| FAULT CODE TABLE              | 12      |

### **ABOUT THIS MANUAL**

#### Purpose

This manual describes the assembly, installation, operation, warning code and fault code of this unit. Please read this manual carefully before installations and operations. Keep this manual for future reference.

#### Scope

This manual provides safety and installation guidelines as well as information on tools and wiring.

#### **Safety instructions**

WARNING: This chapter contains important safety and operating instructions. Read and keep this manual for future reference.

- 1. Before using the unit, read all instructions and cautionary markings on the unit, the batteries and all appropriate sections of this manual.
- 2. **CAUTION** --To reduce risk of injury, charge only deep-cycle lead acid type rechargeable batteries. Other types of batteries may burst, causing personal injury and damage.
- 3. Do not disassemble the unit. Take it to a qualified service center when service or repair is required. Incorrect re-assembly may result in a risk of electric shock or fire.
- 4. To reduce risk of electric shock, disconnect all wirings before attempting any maintenance or cleaning. Turning off the unit will not reduce this risk.
- 5. CAUTION Only qualified personnel can install this device with battery.
- 6. **NEVER** charge a frozen battery.
- 7. For optimum operation of this inverter/charger, please follow required spec to select appropriate cable size. It's very important to correctly operate this inverter/charger.
- 8. Be very cautious when working with metal tools on or around batteries. A potential risk exists to drop a tool to spark or short circuit batteries or other electrical parts and could cause an explosion.
- 9. Please strictly follow installation procedure when you want to disconnect AC or DC terminals. Please refer to INSTALLATION section of this manual for the details.
- 10. Fuse is provided as over-current protection for the battery supply.
- 11. GROUNDING INSTRUCTIONS This inverter/charger should be connected to a permanent grounded wiring system. Be sure to comply with local requirements and regulation to install this inverter.
- 12. NEVER cause AC output and DC input short circuited. Do NOT connect to the mains when DC input short circuits.
- 13. **Warning!!** Only qualified service persons are able to service this device. If errors still persist after following troubleshooting table, please send this inverter/charger back to local dealer or service center for maintenance.

#### WARNING MARKS

Warning marks inform users of conditions which can cause serious physical injury or death, or damage to the device. They also tell users how to prevent the dangers. The warning marks used in this operation manual are shown below:

| Mark          | Name                    | Instruction                                                                            | Abbreviation |
|---------------|-------------------------|----------------------------------------------------------------------------------------|--------------|
| Danger Danger | Danger                  | Serious physical injury or even death may occur if not follow relevant requirements.   | A            |
|               | Warning                 | Physical injury or damage to the device may occur if not follow relevant requirements. | $\wedge$     |
| Forbid        | Electrostatic sensitive | Damage may occur if relevant requirements are not followed.                            |              |
| Hot           | High<br>temperature     | Do not touch the base of the inverter as it will become hot.                           |              |
| Note          | Note                    | The procedures taken for ensuring proper operation.                                    | Note         |

#### INTRODUCTION

This is a multi-function inverter/charger, combining functions of inverter, MPPT solar charger and battery charger to offer uninterruptible power support with portable size. Its comprehensive LCD display offers user-configurable and easy-accessible button operation such as battery charging current, AC/solar charger priority, and acceptable input voltage based on different applications.

#### **Features**

- Pure sine wave inverter
- Built-in MPPT solar charge controller
- Configurable input voltage range for home appliances and personal computers via LCD setting
- Configurable battery charging current based on applications via LCD setting
- Configurable AC/Solar Charger priority via LCD setting
- Compatible to mains voltage or generator power
- Auto restart while AC is recovering
- Overload / Over temperature/ short circuit protection
- Inverter running without battery
- Lithium battery activation function.
- Cold start function
- Parallel connection quantity up to 12units for 3.5KVA model (Battery must be connected)
- Intelligent fan control greatly reduces fan noise

#### **Basic System Architecture**

The following illustration shows basic application for this inverter/charger. It also includes following devices to have a complete running system:

- Generator or Utility.
- PV modules (option)

Consult with your system integrator for other possible system architectures depending on your requirements.

This inverter can power all kinds of appliances in home or office environment, including motor-type appliances such as tube light, fan, refrigerator and air conditioner.

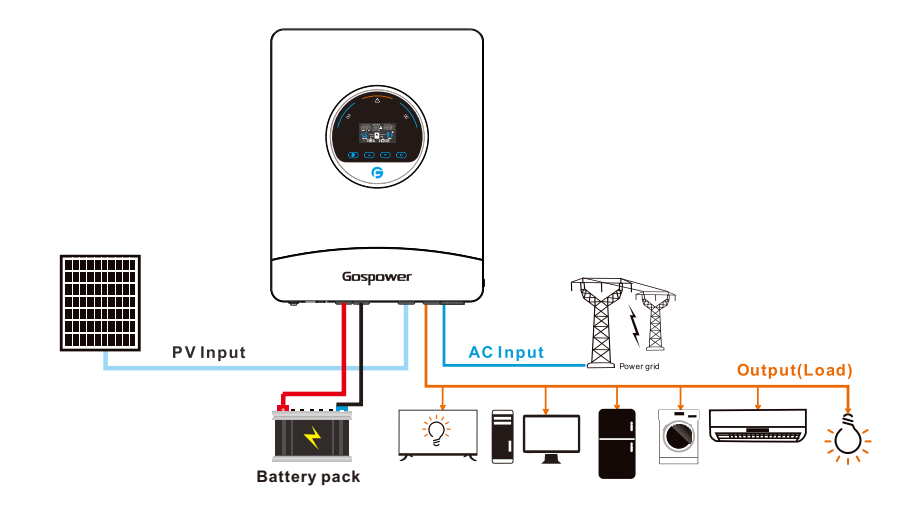

#### **PRODUCT OVERVIEW**

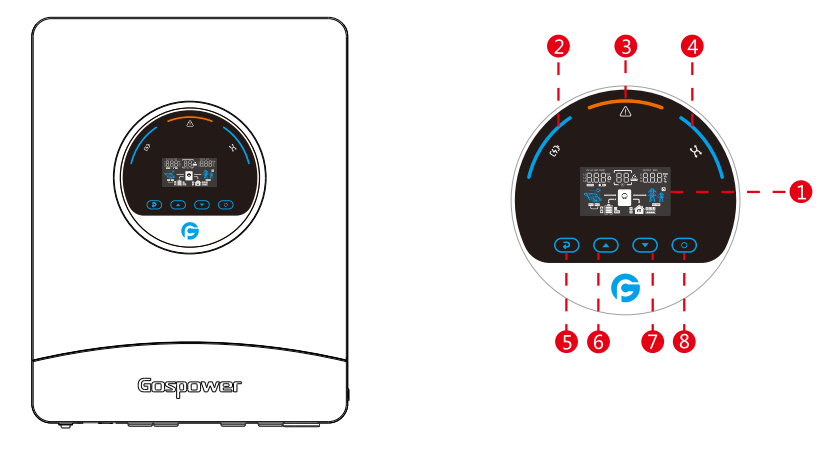

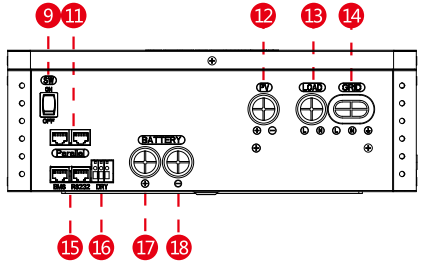

| GPEU-SKSL1 | -03 |
|------------|-----|

10.Reserved port

| 1. | LCD  | disp | lay      |
|----|------|------|----------|
| r  | Char | aina | indicate |

| 2. Charging indicator                | 11.Parallel connection-CAN port  |
|--------------------------------------|----------------------------------|
| 3. Fault or warning indicator        | 12.PV input connection port      |
| 4. Utility bypass/Inverter indicator | 13.AC output port                |
| 5. ESC button                        | 14.AC input port                 |
| 6. UP button                         | 15.Communication connection port |
| 7. Down button                       | 16.Dry contact port              |
| 8. Enter button                      | 17.Battery+ connection port      |
| 9. Switch                            | 18.Battery- connection port      |

#### 15 Order of the BMS communication port

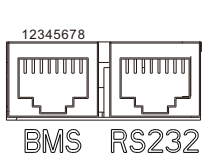

| NO. | BMS     | RS-232    |
|-----|---------|-----------|
| 1   |         | RS232-TXD |
| 2   |         | RS232-RXD |
| 3   |         | VDD       |
| 4   | VSS     |           |
| 5   | NC      |           |
| 6   | VSS     |           |
| 7   | RS485-A |           |
| 8   | RS485-B | VSS       |

#### SPECIFICATIONS

| Line Mode Specifications                                                                        |                                                                   |  |  |  |
|-------------------------------------------------------------------------------------------------|-------------------------------------------------------------------|--|--|--|
| Model                                                                                           | GPEO-3K5L1-US                                                     |  |  |  |
| Pated Output Power                                                                              | 3500VA                                                            |  |  |  |
|                                                                                                 | 3500W                                                             |  |  |  |
| Nominal DC Input Voltage                                                                        | 48V                                                               |  |  |  |
| Input Voltage Waveform                                                                          | Sinusoidal (utility or generator)                                 |  |  |  |
| Nominal Input Voltage                                                                           | 120Vac                                                            |  |  |  |
| Low Line Voltage Disconnect                                                                     | $80Vac\pm 2V$ (For Home Appliances) $90Vac\pm 2V$ (For Computers) |  |  |  |
| Low Loss Voltage Re-connect                                                                     | $85Vac\pm 2V$ (For Home Appliances) $95Vac\pm 2V$ (For Computers) |  |  |  |
| High Line Voltage Disconnect                                                                    | 140Vac±2V                                                         |  |  |  |
| High Line Voltage Re-connect                                                                    | 135Vac±2V                                                         |  |  |  |
| Max AC Input Voltage                                                                            | 140Vac±2V                                                         |  |  |  |
| Nominal Input Frequency                                                                         | 50Hz / 60Hz (Auto detection)                                      |  |  |  |
| Low Line Frequency Disconnect                                                                   | 40±1Hz                                                            |  |  |  |
| Low Line Frequency Re-connect                                                                   | 42±1Hz                                                            |  |  |  |
| High Line Frequency Disconnect                                                                  | ect 65±1Hz                                                        |  |  |  |
| High Line Frequency Re-connect                                                                  | 63±1Hz                                                            |  |  |  |
| Output Voltage Waveform                                                                         | As same as input waveform                                         |  |  |  |
| Output Short Circuit Protection Line mode: Circuit Breaker<br>Battery mode: Electronic Circuits |                                                                   |  |  |  |
| Efficiency (Line Mode)                                                                          | >90%(Rated R load, battery full charged)                          |  |  |  |
| Transfer Time (Single unit)                                                                     | 10ms typical (UPS); 20ms typical (Appliances)                     |  |  |  |
| Transfer Time (Parallel)                                                                        | 50ms typical                                                      |  |  |  |
| Pass Through Without Battery                                                                    | Yes                                                               |  |  |  |
| Max. Bypass Overload Current                                                                    | 35A                                                               |  |  |  |
| Max. Bypass Input Current                                                                       | 40A                                                               |  |  |  |
| Max. Inverter/Rectifier Current                                                                 | 29.2A/3500W                                                       |  |  |  |

| Utility Charge Mode Specificati                                                                                                    | ons                                                                                                    |                                                                                                    |       |  |  |
|----------------------------------------------------------------------------------------------------|----------------------------------------------------------------------------------------------------|----------------------------------------------------------------------------------------------------|-------|--|--|
| Model                                                                                                    |                                                                                                    | GPEO-3K5L1-US                                                                                                    |       |  |  |
| Nominal Input Voltage                                                                                                    |                                                                                                    |                                                                                                    |       |  |  |
| Input Voltage Range                                                                                                    |                                                                                                    | 80-140Vac                                                                                                    |       |  |  |
| Nominal Output Voltage                                                                                                    |                                                                                                    | Dependent on battery type                                                                                                    |       |  |  |
| Max. Grid Charge Current                                                                                                    |                                                                                                    | 60A                                                                                                    |       |  |  |
| Charge Current Regulation                                                                                                    |                                                                                                    | 1A-60A (Adjustable unit is                                                                                                    | 1A)   |  |  |
| Over Charge Protection                                                                                                    |                                                                                                    | Yes                                                                                                    |       |  |  |
| Grid Charging Current Relationship between battery charging current and mains voltage Battery voltage 4 Solar Charging & Grid Charging | Age.<br>5 50V<br>Charge current(A)<br>60<br>15<br>60<br>15<br>60<br>60<br>15<br>60<br>60<br>60<br>60<br>60<br>60<br>60<br>60<br>60<br>60                                                                                                    |                                                                                                    |       |  |  |
| Ax. PV Open Circuit Voltage 500V                                                                                                    |                                                                                                    |                                                                                                    |       |  |  |
| PV voltage range                                                                                                    |                                                                                                    | 85V-450V                                                                                                    |       |  |  |
| Max. Input Power                                                                                                    |                                                                                                    | 4000W                                                                                                    |       |  |  |
| Max. Solar Charging Current                                                                                                    |                                                                                                    | 60A                                                                                                    |       |  |  |
| Max. Charging Current(PV+Gri                                                                                                    | d)                                                                                                    | 60A                                                                                                    |       |  |  |
| Max. Input Current                                                                                                    |                                                                                                    | 18A                                                                                                    |       |  |  |
| Min. Startup Voltage                                                                                                    |                                                                                                    | 80V                                                                                                    |       |  |  |
| Charge Algorithm                                                                                                    |                                                                                                    |                                                                                                    |       |  |  |
| Algorithm                                                                                                    | Three stage:<br>Boost CC (Constant curr<br>Boost CV (Constant volta<br>Float (Constant voltage s                                                                                                    | Three stage:<br>Boost CC (Constant current stage) -><br>Boost CV (Constant voltage stage) -><br>Float (Constant voltage stage) |       |  |  |
| Charging Curve                                                                                                    | ADVENTURE TO THE PROPERTIES OF THE PROPERTIES OF |                                                                                                    |       |  |  |
|                                                                                                    | Battery Type                                                                                                    | Boost CC/CV                                                                                                    | Float |  |  |
|                                                                                                    | AGM                                                                                                    | 56.4V                                                                                                    | 54V   |  |  |
| Battery Type Setting                                                                                                    | Flooded                                                                                                    | 58.4V                                                                                                    | 54V   |  |  |
|                                                                                                    | Self - defined                                                                                                    | Adjustable, up to 60V                                                                                                    |       |  |  |
|                                                                                                    | Lithium                                                                                                    |                                                                                                    |       |  |  |

# Solar inverter

| Inverter Mode Specifications                                                                                                    |                                                                                                  |  |  |  |
|----------------------------------------------------------------------------------------------------|--------------------------------------------------------------------------------------------------|--|--|--|
| Model                                                                                                    | GPEO-3K5L1-US                                                                                    |  |  |  |
| Pated Output Power                                                                                                    | 3500VA                                                                                           |  |  |  |
| Rated Output Power                                                                                                    | 3500W                                                                                            |  |  |  |
| Nominal DC Input Voltage                                                                                                    | 48V                                                                                              |  |  |  |
| Output Voltage Waveform                                                                                                    | Pure sine wave                                                                                   |  |  |  |
| Nominal Output Voltage                                                                                                    | 120Vac±5%                                                                                        |  |  |  |
| Nominal Output Frequency (Hz)                                                                                                    | 50±0.3Hz/60±0.3Hz(Adjustable)                                                                    |  |  |  |
| Parallel capability                                                                                                    | Yes,up to 12 units                                                                               |  |  |  |
| Peak Efficiency                                                                                                    | 89%                                                                                              |  |  |  |
| Over-Load Protection (SMPS load)                                                                                                    | 5.5s@≥150%load;10.5s@105%~150%load                                                               |  |  |  |
| Surge Rating                                                                                                    | 2* rated power for 5s                                                                            |  |  |  |
| Capable of Starting Electric                                                                                                    | Yes                                                                                              |  |  |  |
| Output Short Circuit Protection                                                                                                    | Yes                                                                                              |  |  |  |
| Cold Start Voltage                                                                                                    | 46V                                                                                              |  |  |  |
| Low DC Input Shut-down<br>Load < 50%<br>@Load ≥ 50%                                                                                                   | 43V<br>42V                                                                                       |  |  |  |
| High DC Input Alarm & Fault                                                                                                    | 62V±0.4V                                                                                         |  |  |  |
| High DC Input Recovery                                                                                                    | 60V±0.4V                                                                                         |  |  |  |
| Battery Voltage Limitation<br>When battery voltage is lower than 50Vdc,<br>output power will be derated. The minimum<br>AC output voltage is 80V.     | Output Load(%)           100%            80%            42         50           62               |  |  |  |
| <b>Temperature Limitation</b><br>When ambient tempeature is higher than<br>35°C,output power will be derated. The<br>minimum ACoutput voltage is 95V. | Output Load(%)           100%           80%           65%           25           35           55 |  |  |  |
| General Specifications                                                                                                    |                                                                                                  |  |  |  |
| Operating Temperature                                                                                                    | -10C°~55C°                                                                                       |  |  |  |
| Range Storage Temperature                                                                                                    | -15C°~60C°                                                                                       |  |  |  |
| Net Weight(KG)                                                                                                    | 13kG                                                                                             |  |  |  |
| Gross Weight(KG)                                                                                                    | 15kG                                                                                             |  |  |  |
| Product Size(D*W*H)                                                                                                    | 120x345x443MM                                                                                    |  |  |  |
| Package Dimension(D*W*H)                                                                                                    | 140x365x463MM                                                                                    |  |  |  |

#### INSTALLATION

#### **Safety Guidance**

Warning marks inform users of conditions which can cause serious physical injury or death, or damage to the device. They also tell users how to prevent the dangers. The warning marks used in this operation manual are shown below:

| 4                 | <ul> <li>After receiving this product, first confirm the product package is intact. If any question, contact the logistic company or local distributor immediately.</li> <li>The installation and operation of inverter must be carried out by professional technicians who have received professional trainings and thoroughly familiar with all the contents in this manual and the safety requirements of the electrical system.</li> <li>Do not carry out connection/disconnection, unpacking inspection and unit replacement operations on the inverter when power source is applied. Before wiring and inspection, users must confirm the breakers on DC and AC side of</li> </ul> |
|-------------------|----------------------------------------------------------------------------------------------------|
|                   | <ul> <li>inverter are disconnected and wait for at least 5 minutes.</li> <li>Ensure there is no strong electromagnetic interference caused by other electronic or electrical devices around the installation site.</li> <li>Do not refit the inverter unless authorized.</li> <li>All the electrical installation must conform to local and national electrical standards</li> </ul>                                                                                                    |
|                   | • Do not touch the housing of the inverter or the radiator to avoid scald as they may become hot during operation.                                                                                                    |
| $\wedge$          | Ground with proper technics before operation.                                                                                                    |
|                   | • Do not open the surface cover of the inverter unless authorized. The electronic components inside the inverter are electrostatic sensitive. Do take proper anti-electrostatic measures during authorized operation.                                                                                                    |
| $(\underline{+})$ | • The inverter needs to be reliably grounded.                                                                                                    |
|                   | • Ensure that DC and AC side circuit breakers have been disconnected and wait at least 5 minutes before wiring and checking.                                                                                                    |

#### **Unpacking and Inspection**

Before installation, please inspect the unit. Be sure that nothing inside the package is damaged. You should have received the following items inside of package:

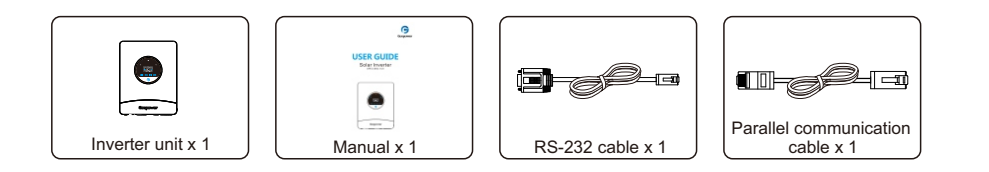

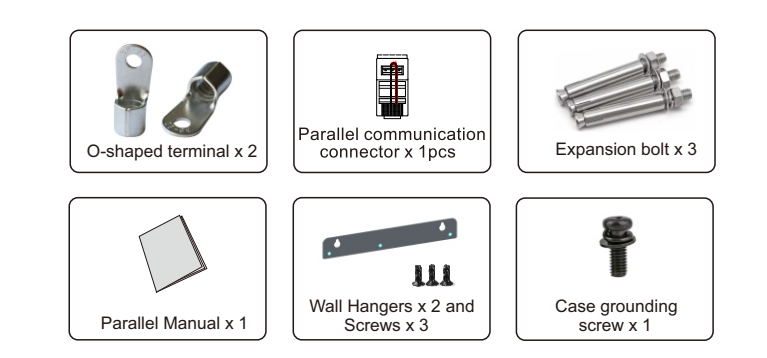

#### Preparation

Before connecting all wirings, please take off bottom cover by removing three screws as shown below.

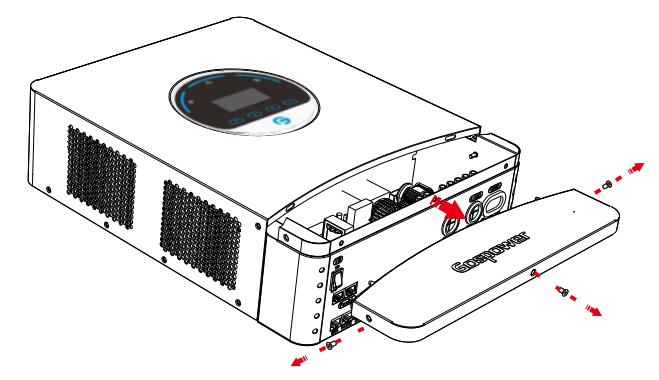

#### **Mounting the Unit**

Consider the following points before selecting where to install:

- Do not mount the inverter on flammable construction materials.
- Mount on a solid surface
- Install this inverter at eye level in order to allow the LCD display to be read at all times.
- $\bullet$  The ambient temperature should be between -10  $^\circ\!\!\!C$  and 55  $^\circ\!\!\!\!C$  to ensure optimal operation.
- The recommended installation position is to be adhered to the wall vertically.
- Be sure to keep other objects and surfaces as shown in the right diagram to guarantee sufficient heat dissipation and to have enough space for removing wires.

SUITABLE FOR MOUNTING ON CONCRETE OR OTHER NON-COMBUSTIBLE SURFACE ONLY.

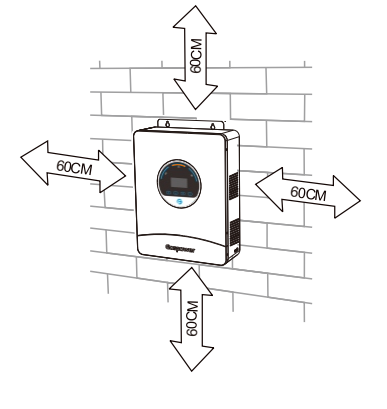

# Solar inverter

Install the unit by screwing two screws. It's recommended to use M4 screws.

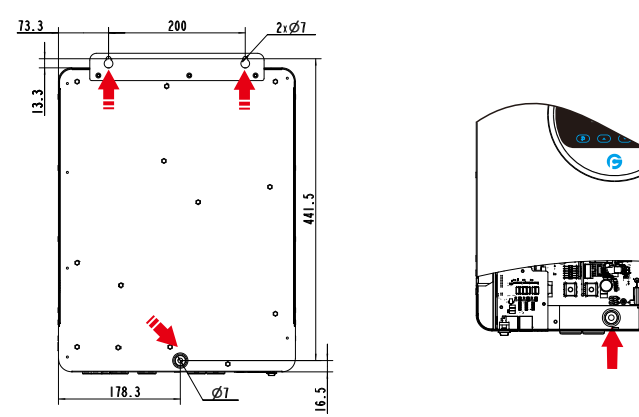

#### **Battery Connection**

**CAUTION:** For safety operation and regulation compliance, it's requested to install a separate DC over-current protector or disconnect device between battery and inverter. It may not be requested to have a disconnect device in some applications, however, it's still requested to have over-current protection installed. Please refer to typical amperage in below table as required fuse or breaker size.

#### WARNING! All wiring must be performed by a qualified personnel.

**WARNINGI** It's very important for system safety and efficient operation to use appropriate cable for battery connection. To reduce risk of injury, please use the proper recommended cable and terminal size as below.

Recommended battery cable and terminal size:

| Model  | Wire Size | Cable (mm <sup>2</sup> ) | Torque Value(Max) |
|--------|-----------|--------------------------|-------------------|
| 3.5KVA | 1*2AWG    | 35                       | 2 Nm              |

#### Please follow below steps to implement battery connection:

- 1. Assemble battery ring terminal based on recommended battery cable and terminal size.
- 2. Connect all battery packs as units requires. It's suggested to connect at least 200Ah capacity battery.
- 3. Insert the ring terminal of battery cable flatly into battery connector of inverter and make sure the bolts are tightened with torque of 2 Nm. Make sure polarity at both the battery and the inverter/charge is correctly connected and ring terminals are tightly screwed to the battery terminals.

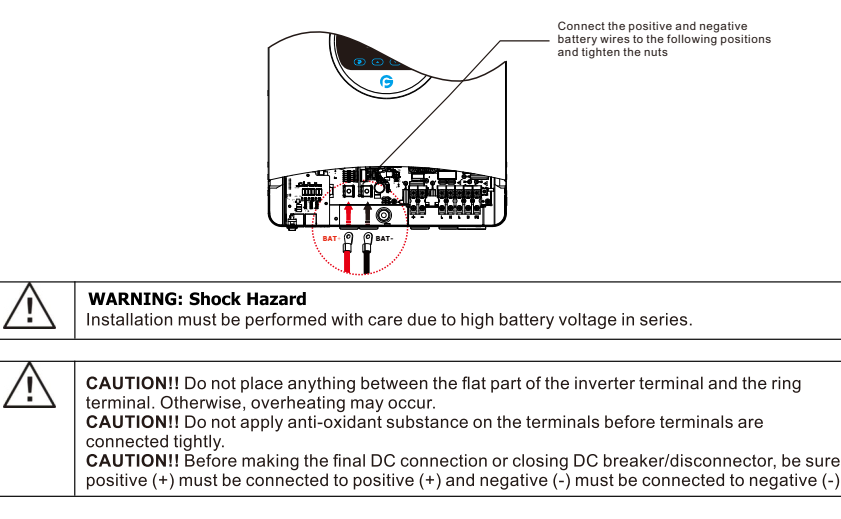

#### **AC Input/Output Connection**

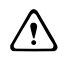

**CAUTION!!** Before connecting to AC input power source, please install a separate AC breaker between inverter and AC input power source. This will ensure the inverter can be securely disconnected during maintenance and fully protected from over current of AC input. The recommended spec of AC breaker is 50A for 3.5KVA.

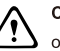

CAUTION!! There are two terminal blocks with "IN" and "OUT" markings. Please do NOT mis-connect input and output connectors.

WARNING! All wiring must be performed by qualified personnel.

**WARNING!** It's very important for system safety and efficient operation to use appropriate cable for AC input connection. To reduce risk of injury, please use the proper recommended cable size as below.

#### Suggested cable requirement for AC wires

| Model  | Gauge | Cable (mm <sup>2</sup> ) | Torque Value |
|--------|-------|--------------------------|--------------|
| 3.5KVA | 8 AWG | 10                       | 1.4~ 1.6Nm   |

Recommended circuit breaker type for AC input:

| Models | Maximum bypass<br>input current | Recommended circuit breaker |
|--------|---------------------------------|-----------------------------|
| 3.5KVA | 50A                             | 2P-50A                      |

#### Please follow below steps to implement AC input/output connection:

1.Before making AC input/output connection, be sure to open DC protector or disconnector first. 2.Remove insulation sleeve 10mm for six conductors. And shorten phase L and neutral conductor N 3 mm.

#### Please follow below steps to implement AC input/output connection:

1.Before making AC input/output connection, be sure to open DC protector or disconnector first. 2.Remove insulation sleeve 10mm for six conductors. And pressing ring terminal.

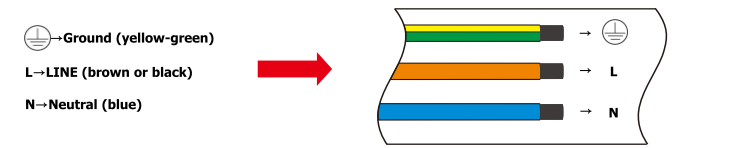

3. Insert AC input wires according to polarities indicated on terminal block and tighten the terminal screws. Be sure to connect PE protective conductor () first.

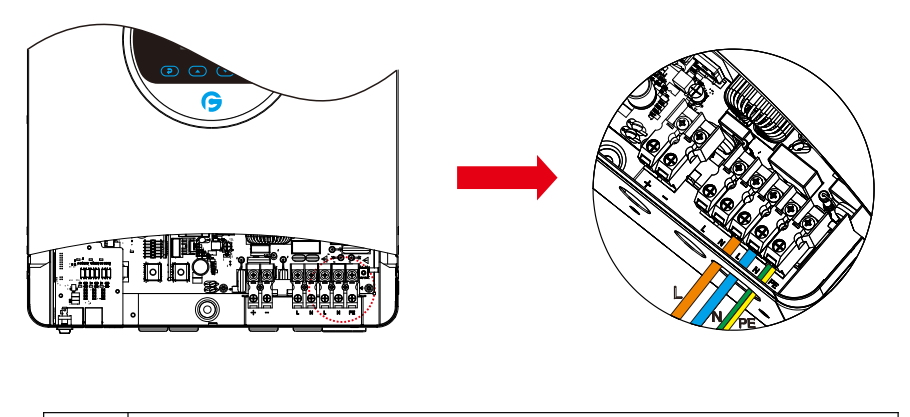

|            | WARNING:                                                                                   |  |
|------------|--------------------------------------------------------------------------------------------|--|
| <u>/!\</u> | Be sure that AC power source is disconnected before attempting to hardwire it to the unit. |  |

 Then, insert AC output wires according to polarities indicated on terminal block and tighten terminal screws. Be sure to connect PE protective conductor ((\_\_\_)) first.

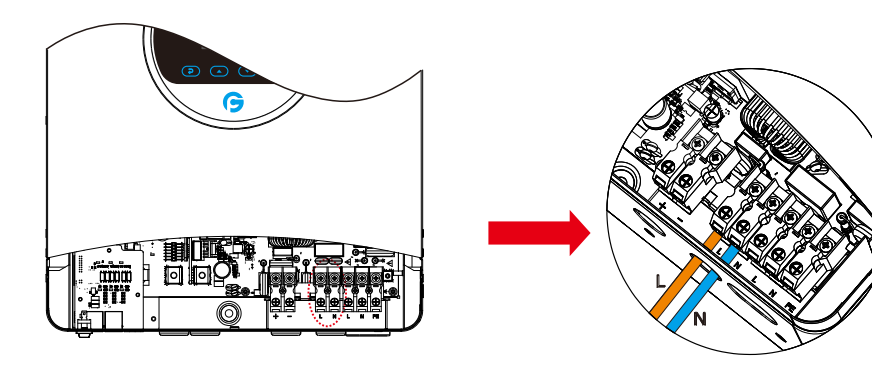

5. Make sure the wires are securely connected.

#### **CAUTION: Important**

Be sure to connect AC wires with correct polarity. If L and N wires are connected reversely, it may cause utility short-circuited when these inverters are worked in parallel operation.

**CAUTION:** Appliances such as air conditioner are required at least 2~3 minutes to restart because it's required to have enough time to balance refrigerant gas inside of circuits. If a power shortage occurs and recovers in a short time, it will cause damage to your connected appliances. To prevent this kind of damage, please check manufacturer of air conditioner if it's equipped with time-delay function before installation. Otherwise, this inverter/charger will trig overload fault and cut off output to protect your appliance but sometimes it still causes internal damage to the air conditioner.

#### **PV** Connection

**CAUTION**: Before connecting to PV modules, please install separately a DC circuit breaker between inverter and PV modules.

WARNING! All wiring must be performed by qualified personnel.

**WARNING!** It" very important for system safety and efficient operation to use appropriate cable for PV module connection. To reduce risk of injury, please use the proper recommended cable size as below.

| Model  | Cable Size | Cable (mm <sup>2</sup> ) | Torque |  |
|--------|------------|--------------------------|--------|--|
| 3.5KVA | 10 AWG     | 6                        | 1. 2Nm |  |

#### PV Module Selection:

When selecting proper PV modules, please be sure to consider below parameters:
1.Open circuit Voltage (Voc) of PV modules not exceeds max. PV array open circuit voltage of inverter.
2.Max. power voltage (Vmp) should be during PV array MPPT voltage range.

| Solar Charging Mode                |              |  |  |  |  |
|------------------------------------|--------------|--|--|--|--|
| INVERTER MODEL                     | 3.5KVA       |  |  |  |  |
| Max. PV Array Open Circuit Voltage | 500V         |  |  |  |  |
| PV Array MPPT Voltage Range        | 85Vdc~450Vdc |  |  |  |  |

Please follow below steps to implement PV module connection:

1.Remove insulation sleeve 10 mm for positive and negative conductors.

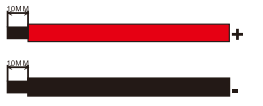

2.Check correct polarity of connection cable from PV modules and PV input connectors. Then, connect positive pole (+) of connection cable to positive pole (+) of PV input connector. Connect negative pole (-) of connection cable to negative pole (-) of PV input connector.

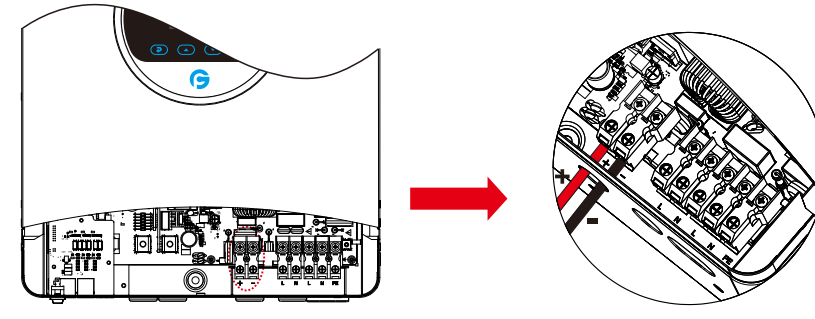

3. Make sure the wires are securely connected.

#### **Final Assembly**

After connecting all wirings, please put bottom cover back by screwing two screws as shown below.

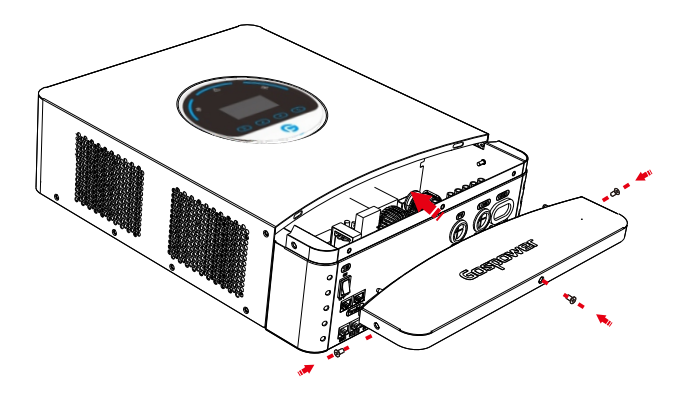

### **Dry Contact Signal**

There is one dry contact (3A/140V) available on the inverter.

| Unit<br>Status | Condition                                                                                   |        | Dry contact port: |  |  |
|----------------|---------------------------------------------------------------------------------------------|--------|-------------------|--|--|
|                |                                                                                             | NO & C | NC & C            |  |  |
| Power Off      | Unit is off and no output is powered.                                                       | Open   | Close             |  |  |
| Dower On       | Battery voltage < Setting value in Program 06                                               | Close  | Open              |  |  |
| Fower OII      | Battery voltage > Setting value in Program 07 or battery charging reaches<br>floating stage | Open   | Close             |  |  |

#### Wiring System for Inverter

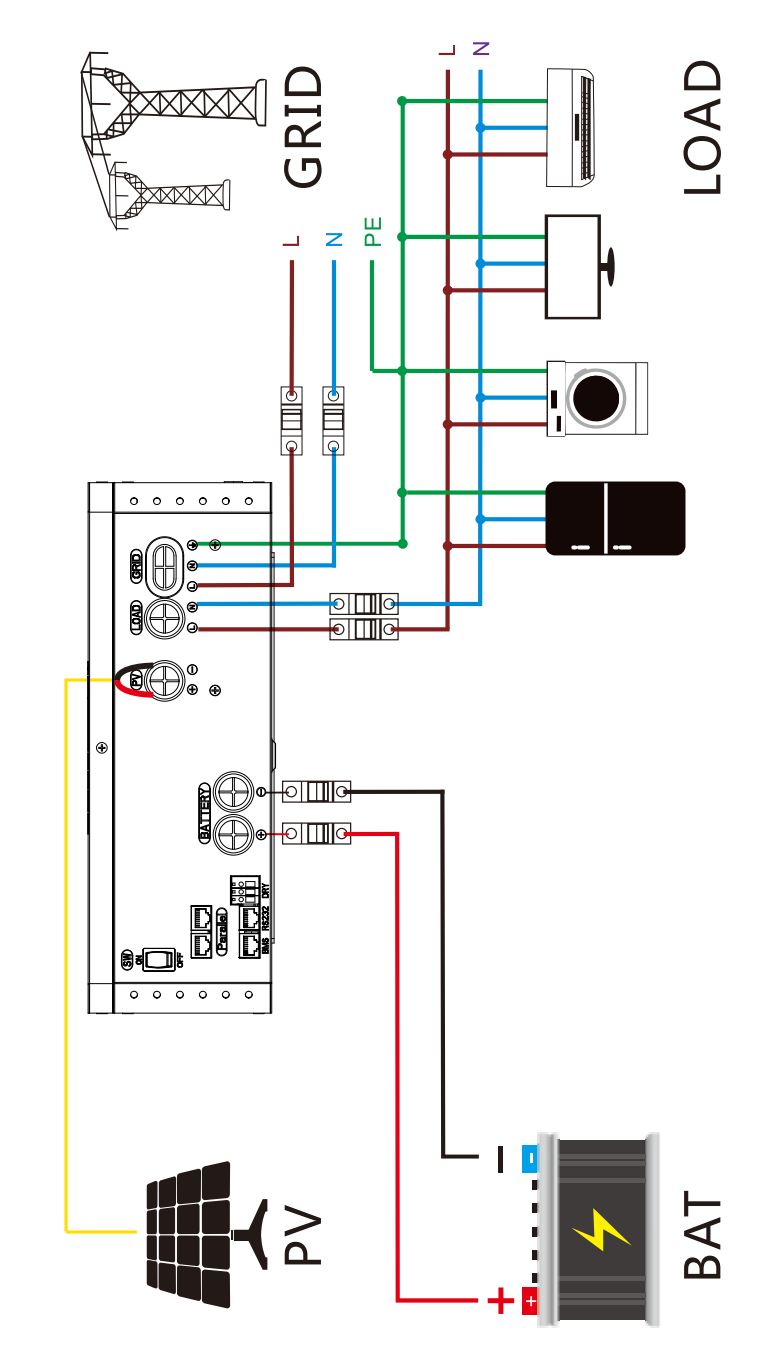

#### OPERATION Power ON/OFF

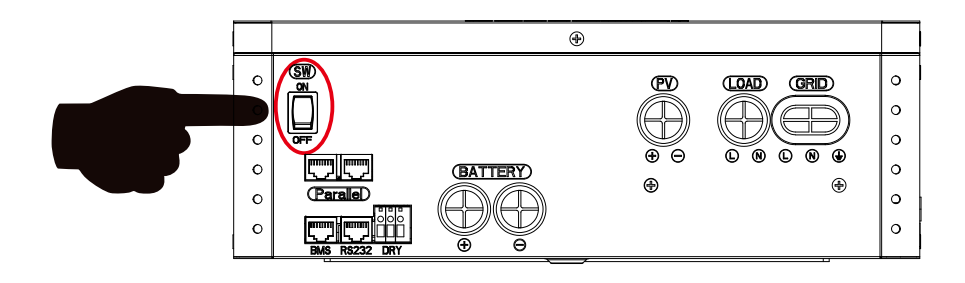

Once the unit has been properly installed and the batteries are connected well, simply press On/Off switch (located on the bottom of the case) to turn on the unit.

#### **Operation and Display Panel**

The operation and display panel, shown in below chart, is on the front panel of the inverter. It includes three indicators, four function keys and a LCD display, indicating the operating status and input/output power information.

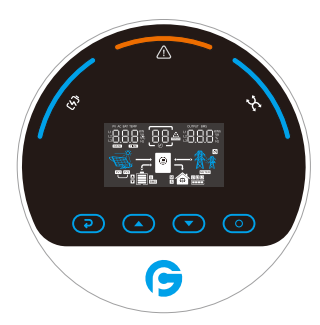

| Function<br>Key | Icon       | Description                                 |  |
|-----------------|------------|---------------------------------------------|--|
| ESC             | P          | To previous page                            |  |
| UP              |            | To go to previous selection                 |  |
| DOWN            | Θ          | To go to next selection                     |  |
| ENTER           | $\bigcirc$ | To confirm the selection or go to next page |  |

| LED<br>Indicator | Icon                                                                                           | Description                                                                                                    |  |  |  |
|------------------|------------------------------------------------------------------------------------------------|----------------------------------------------------------------------------------------------------|--|--|--|
| Battery          | ſ <b>{</b> ]                                                                                   | Charging the battery, the LED light flash.<br>If battery is full, the LED light will always-on.<br>The battery is not charged, the LED light will go out.                                                                   |  |  |  |
| Utility          | ¥                                                                                              | Inverter running in utility mode, the LED will always-on.                                                                                                    |  |  |  |
| Inverter         | ++                                                                                             | Inverter running in off-grid mode, the LED light will flash.<br>Inverter is not running in off-grid mode, the LED light will go out.                                                                                        |  |  |  |
| Fault            | $\triangle$                                                                                    | If inverter in fault event, the LED light will always-on.<br>If inverter in warning event, the LED light will flash.<br>Inverter work normally, the LED light will go out.                                                  |  |  |  |
| Buzzer Inform    | ation                                                                                          |                                                                                                    |  |  |  |
| Buzzer beep      | Press any butto<br>Hold on the "Et<br>If in fault event,<br>If in warning ev<br>of "Warning Co | tton, the buzzer will last for 0.1s.<br>ENTER" button, the buzzer will last for 3s.<br>tt, the buzzer will keep going.<br>event, the buzzer will beep discontinuous (Check more information on the chapter<br>Code Table"). |  |  |  |

# **LCD Display Icons**

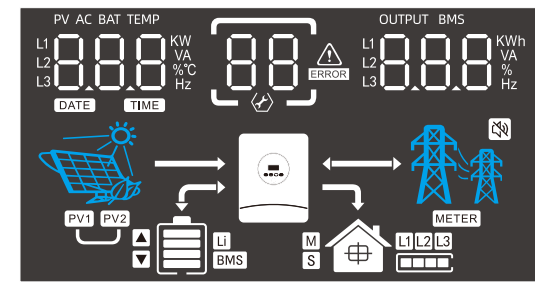

| Input Source Information                                                         |                                                                                                    |
|----------------------------------------------------------------------------------|----------------------------------------------------------------------------------------------------|
| Input Source Information                                                         |                                                                                                    |
| PV AC BAT TEMP<br>L1<br>L2<br>L3<br>L3<br>KW<br>VA<br>VA<br>VA<br>VA<br>VA<br>Hz | Indicate input voltage, input frequency, PV voltage, PV power, battery voltage and charger current. |
| Configuration Program and Fau                                                    | It Information                                                                                      |
|                                                                                  | Indicates the setting programs.                                                                     |
|                                                                                  | Indicates the warning and fault codes.                                                              |
|                                                                                  | Warning: Comparison flashing with warning code.                                                     |

| Output Information            |                                                                                                    |  |  |  |  |  |
|-------------------------------|----------------------------------------------------------------------------------------------------|--|--|--|--|--|
| OUTPUT BMS                    | UTPUT BMS<br>L1<br>L2<br>L3<br>L3<br>L4<br>Hz<br>KWh<br>VA<br>%<br>Hz<br>L2<br>L3<br>L3<br>L3<br>L3<br>L3<br>L3<br>L3<br>L3<br>L3<br>L3                                                                          |  |  |  |  |  |
| Battery Information           |                                                                                                    |  |  |  |  |  |
|                               | Indicates battery level by 0-24%, 25-49%, 50-74% and 75-100%.                                                                                                    |  |  |  |  |  |
|                               | Indicates Lithium battery type.                                                                                                    |  |  |  |  |  |
|                               | <ul> <li>Indicates communication is built between inverter and BMS.</li> <li>Indicates BMS allows battery discharge.</li> <li>Indicates BMS allows battery charge. Force charge occurs if icon flash.</li> </ul> |  |  |  |  |  |
| Mode Operation Information    |                                                                                                    |  |  |  |  |  |
| <ul> <li>●</li></ul>          | Indicates load is supplied by utility directly.                                                                                                    |  |  |  |  |  |
| _ <b>●</b> — 魚☆               | Indicates the utility charger circuit is working.                                                                                                    |  |  |  |  |  |
| , @ <u>,</u> 教教<br>意 <b>命</b> | Indicates the inverter/charger is working.                                                                                                    |  |  |  |  |  |
| r i a                         | Indicates PV MPPT is working to power load.                                                                                                    |  |  |  |  |  |
|                               | Indicates PV MPPT is working to charge battery.                                                                                                    |  |  |  |  |  |
|                               | Indicates battery is discharging to load.                                                                                                    |  |  |  |  |  |
| Mute Operation                |                                                                                                    |  |  |  |  |  |
| Ľ₹                            | Indicates unit alarm is disabled.                                                                                                    |  |  |  |  |  |

# LCD operation flow chart

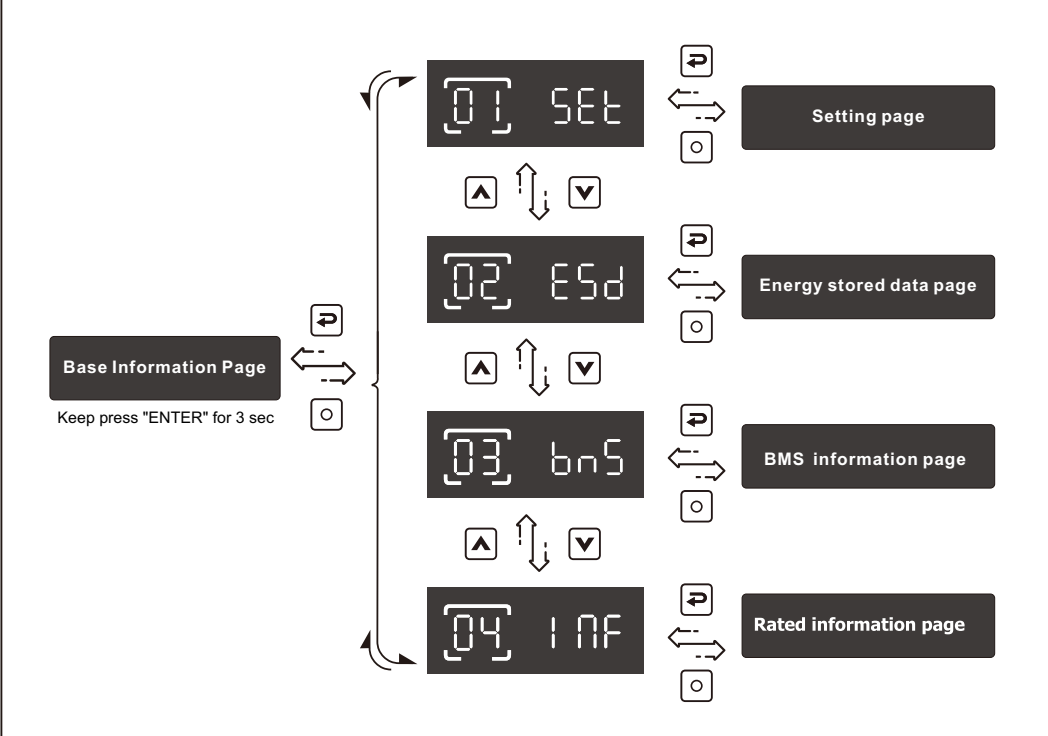

On base information page, pressing and holding "ENTER" key for 3 sec, the unit will enter parameters page. Press "UP" or "DOWN" key to switch the selection and press "ENTER" key to enter selected page. Press "ESC" key to back to previous page.

# **Base information Page**

The base information will be switched by preing "UP" or "DOWN" key. The selectable information is switched as below order:

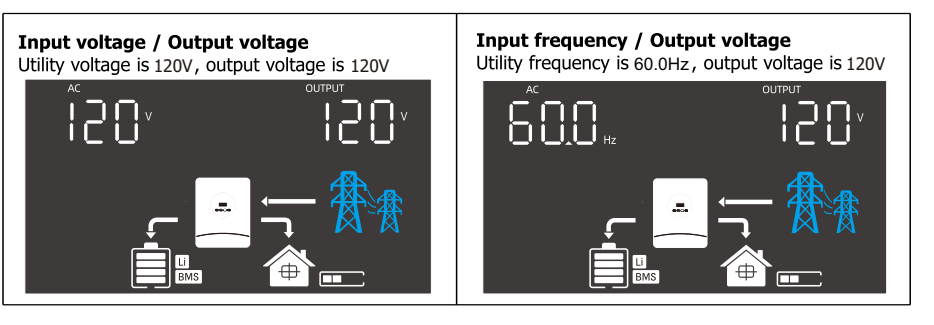

# Solar inverter

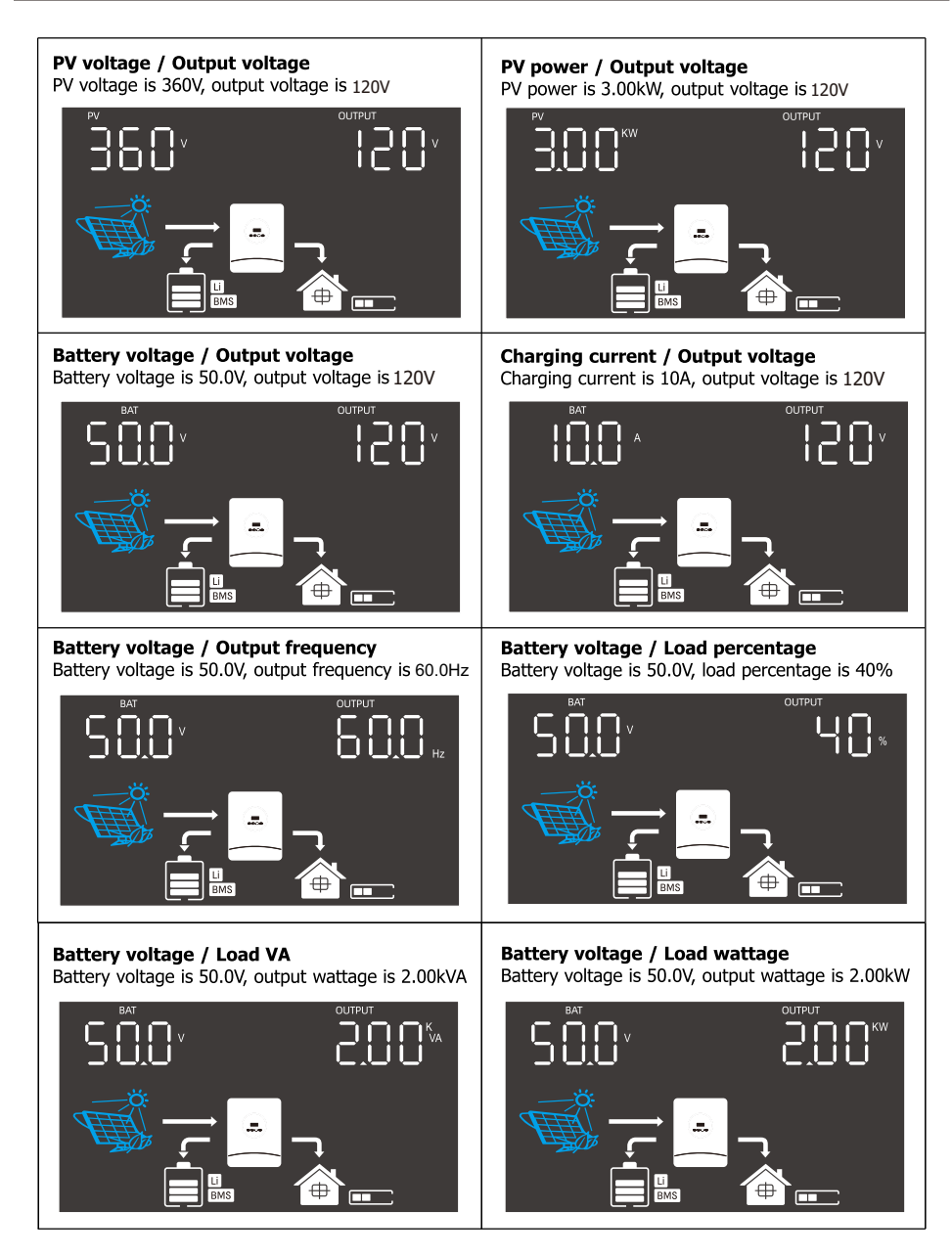

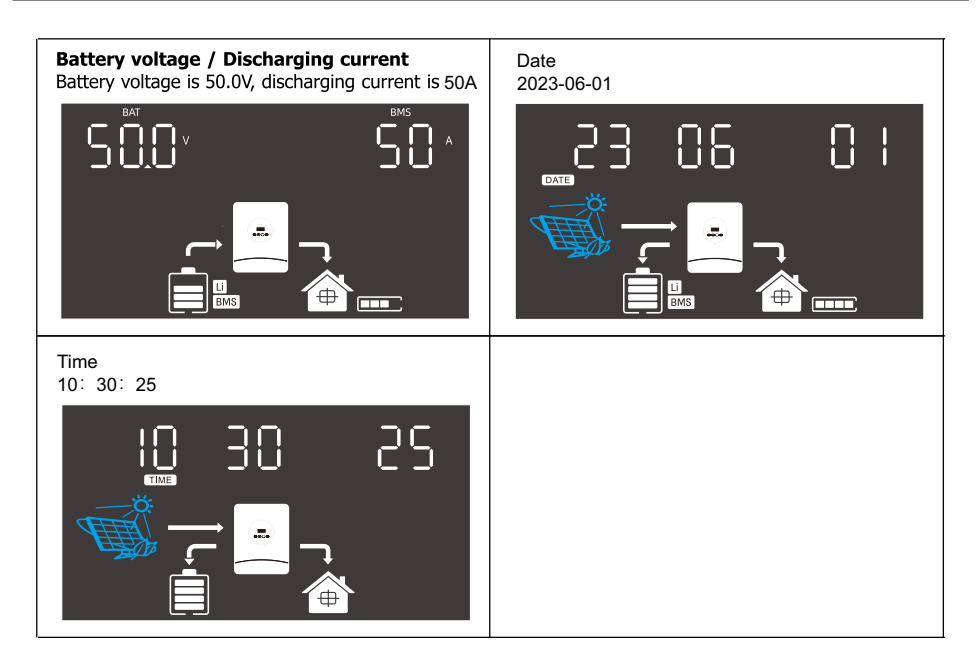

# **Setting Page**

Press "UP" or "DOWN" button to select setting programs. And then, press "ENTER" button to confirm the selection or ESC button to exit. Keep pressing UP or DOWN button after 1.5 seconds, it will increase or decrease setting value fastly. Setting items:

|    |                            | Selectab    | le option |         |                                                                                                    |
|----|----------------------------|-------------|-----------|---------|----------------------------------------------------------------------------------------------------|
| 00 | Exit setting               |             |           | 850     |                                                                                                    |
|    | 01 Battery type<br>setting | agm<br>BRE  |           | Default | If "Self-defined" or "Lib" is selected,<br>battery charge voltage and low DC                                                                              |
| 24 |                            | Flooded     |           | ۴۲۹     | cut-off voltage can be set up in<br>program 03,04 and05.<br>If "Lib" is selected, inverter can charge<br>it hum battery when the Lithium                  |
|    |                            | self-define |           | USE     | battery need to be activated. Please<br>make sure Lithium battery is connected<br>before you start up inverter.<br>If inverter doesn't connect battery or |
|    |                            | Lib<br>682  |           | LIB     | Lithium battery, do not select "Lib"<br>battery type.                                                                                                    |

# Solar inverter

| 02 | BMS Type                                                                           | ხინ                   | <u>[]</u>        | Default                     | The default is the Gospower protocol.<br>If the battery type is customized or<br>lithium battery, select the protocol based<br>on the actual battery pack.                   |
|----|------------------------------------------------------------------------------------|-----------------------|------------------|-----------------------------|----------------------------------------------------------------------------------------------------|
|    |                                                                                    | ხინ                   |                  | BMS                         | If selected, the protocol is the<br>PYLONTECH protocol. If the battery type<br>is customized or lithium battery, select<br>the protocol based on the actual battery<br>pack. |
| 03 | Bulk charging<br>voltage<br>setting<br>(C.V voltage)                               | ["                    | 03               | Default<br>CCU <sup>™</sup> | If "self-defined" or "Lib" is selected in<br>program01, this program is enabled.<br>Setting range is from 48.0V to 60.0V.                                                    |
| 04 | Floating<br>charging<br>voltage                                                    | ٤٢٩                   |                  | Default                     | If "self-defined" or "Lib" is selected in program <sub>01</sub> , this program is enabled. Setting range is from 48.0V to 60.0V.                                             |
| 05 | Low DC<br>05 cut-off<br>voltage<br>or SOC                                          | 6[u                   | ٥                | Default                     | If "self-defined" or "Lib" is selected in<br>program <sub>01</sub> ,this program is enabled.<br>Setting range is from 42.0V to 48.0V                                         |
|    |                                                                                    | 6(v                   | <u>D</u> S       | Default                     | If the battery type is lithium battery,<br>the set value will change to SOC<br>Setting range is from 0% to 90%.                                                              |
|    | Setting battery<br>voltage or<br>SOC point                                         | 60°                   | 06               | Default<br>ЧБ <u>∩</u> ∛    | Setting range is from 44.0V to 54.0V.<br>Increment of each click is 0.1V.                                                                                                    |
| 06 | utility when<br>selecting "SBU<br>priority" in<br>program24                        | 60°                   | 06               | Default                     | If the battery type is lithium battery,<br>the set value will change to SOC<br>Setting range is from 5% to 95%.                                                              |
|    |                                                                                    | Note:The sett         | ing value of ite | m "07" should b             | e larger than the setting value of item "06".                                                                                                    |
|    | Setting<br>battery<br>voltage                                                      | եթո                   | <u>ר</u>         | Default<br>SҶΩ <sup>຺</sup> | Setting range is from 48.0V to 60.0V.<br>Increment of each click is 0.1V.                                                                                                    |
| 07 | boint back to<br>battery<br>mode when<br>selecting                                 | Fully charg           |                  | FUL                         | Battery should be charged to float charging stage.                                                                                                    |
|    | "SBU<br>priority" in<br>program 24                                                 | ხხო                   |                  | Default                     | If the battery type is lithium battery,<br>the set value will change to SOC.<br>Setting range is from 10% to 100%.                                                           |
| 09 | Max charging<br>current (Utility<br>charge<br>current + PV<br>charging<br>current) | <sup>зоа</sup><br>БСС | 09               | Default<br>∃0^              | Setting range is from 0A to 60A.<br>Increment of each click is 1A.                                                                                                    |
| 10 | Max utility<br>charging<br>current<br>setting                                      | 15A<br>[H[            |                  | Default                     | Setting range is from 0A to 60A.<br>Increment of each click is 1A.                                                                                                    |

|    |                                   | Single          | SO            | Default | When the units are used in parallel<br>with single phase, please select<br>"PAL"in program 20.                                                                                             |
|----|-----------------------------------|-----------------|---------------|---------|----------------------------------------------------------------------------------------------------|
|    |                                   | Parallel        | SD            | P8L     | It is required to have at least two<br>inverters or maximum twelve inverters<br>to support split phase equipment, it's<br>required to have at least one inverter                           |
|    |                                   |                 | ree Phase     | 38 !    | in each phase or it's up to eleven<br>inverters in one phase. Please select<br>"2P1" in program 20 for the inverters<br>connected to L1 phase, "2P2" in                                    |
| 20 | AC output<br>mode                 |                 | ree Phase     | 365     | program 20 for inverters connected<br>to L2.<br>It is required to have at least three<br>inverters or maximum twelve inverters                                                             |
|    |                                   | L3 For Thr      |               | 383     | required to have at least one inverter<br>in each phase or it's up to ten inverters<br>in one phase.Please select "3P1" in<br>program 20 for the inverters connected                       |
|    |                                   | L1 For Spl      |               | 56 I    | to L1 phase, "3P2" in program 20 for<br>the inverters connected to L2 phase<br>and "3P3" in program 20 for the<br>inverters connected to L3 phase.<br>Before starting up inverters, please |
|    |                                   | L2 For Spl      |               | 292     | connect all N wires of AC output<br>together.                                                                                                    |
|    |                                   | 110V            | <u></u>       | 1 10*   |                                                                                                    |
| 21 | Output<br>voltage<br>setting      | 120V            |               | Default | Output voltage configuration.                                                                                                    |
|    |                                   | 127V            | <u></u>       | 15 J.   |                                                                                                    |
|    | Output<br>frequency<br>setting    | <sup>50Hz</sup> |               | 50.     |                                                                                                    |
| 22 |                                   | <sup>60Hz</sup> | <u>C</u><br>C | Default | Output frequency configuration                                                                                                    |
| 23 | Utility input<br>range<br>setting | Appliance       | mode          | Default | APL should be selected, when the                                                                                                    |
|    |                                   |                 | , <u>C</u> S  | UPS     | utility is not well.                                                                                                    |

# Solar inverter

|    |                                 | Utility >> P                         | V >> Battery                                   | Default                   | Utility provides power to the loads first.                                                                                                    |
|----|---------------------------------|--------------------------------------|------------------------------------------------|---------------------------|----------------------------------------------------------------------------------------------------|
|    |                                 | OPS                                  | 24<br>24                                       | USЬ                       | PV and battery will provide power to loads<br>only when utility is not available.                                                                    |
|    |                                 | PV >> Utilit                         | y >> Battery                                   |                           | PV provides power to the loads first.                                                                                                    |
| 24 | Output<br>source<br>priority    | OPS                                  |                                                | SUb                       | power the loads at the same time.<br>Battery will provide power to loads only<br>when utility is not available.                                      |
|    |                                 | PV >> Batte                          | ery >> Utility                                 |                           | PV provides power to the loads first.                                                                                                    |
|    |                                 | OPS                                  | C°∩<br>C∩                                      | SЪU                       | Dower to the loads at the same time.<br>Utility provides power to the loads only<br>when battery voltage drops to the setting<br>point in program 5. |
|    |                                 | If inverte<br>below. Ho<br>can charg | r is working in<br>owever, when<br>ne battery. | n utility m<br>inverter i | ode, charger priority can be set as<br>s working in Battery mode, only PV                                                                            |
|    |                                 | PV First                             |                                                | Default                   | PV will charge battery first. Utility will charge battery only when PV is unavailable.                                                               |
| 25 | Charger<br>priority             | PV and Util                          | ity                                            |                           |                                                                                                    |
|    |                                 | CHS                                  | נר <sup>מ</sup> ב'                             | SNU                       | PV and utility will charge battery together.                                                                                                    |
|    |                                 | PV Only                              | 55                                             | 050                       | Only PV can charge the battery.                                                                                                    |
|    |                                 | Disable                              |                                                | Default                   |                                                                                                    |
|    | Feeding power<br>to grid        | 662                                  | 50                                             | dl S                      | If selected, inverter is not allowed to feed exceeding solar power to grid.                                                                          |
| 26 |                                 | Enable                               |                                                | ENR                       | If selected, inverter is allowed to feed exceeding solar power to grid.                                                                              |
|    | Overload<br>bypass<br>function  | Disable                              | _                                              |                           |                                                                                                    |
| 77 |                                 | 196                                  | <u>ר</u> שיי                                   | dl S                      | If it is enabled, the inverter will switch                                                                                                    |
| 27 |                                 | Enable                               | ر<br>در<br>ارل                                 | Default                   | battery mode.                                                                                                    |
|    |                                 | Disable                              |                                                |                           |                                                                                                    |
| 28 | Overload<br>restart<br>function | OLH                                  | <u>5</u> 8                                     | di S                      | If it is enabled, the inverter will auto                                                                                                    |
|    |                                 | Enable                               | 28                                             | Default                   | restart when overload occurs.                                                                                                    |
|    |                                 |                                      |                                                |                           |                                                                                                    |

| 29 | Over<br>temperature<br>restart<br>function                  |               | 58   | dl S    | If it is enabled, the inverter will auto                                                                                                    |
|----|-------------------------------------------------------------|---------------|------|---------|----------------------------------------------------------------------------------------------------|
|    |                                                             | Enable        | 58   | Default | restart when over temperature occurs.                                                                                                    |
| 40 | Backlight of<br>LCD                                         | Disable       | ΥD   | Default | If selected, LCD backlight will be off after no button is pressed for 60s.                                                                                                    |
| 40 |                                                             | Enable        | ΥD   | 8N8     | If selected, LCD backlight will be always-on.                                                                                                    |
|    | Auto return<br>to the first<br>page of<br>display<br>screen | Disable       |      | Default | If selected, the display screen will stay<br>at latest screen user finally switches.                                                                                                    |
| 41 |                                                             | Enable<br>669 |      | EUB     | If selected, it will automatically return<br>to the first page of display screen<br>(Input voltage/ output voltage) after<br>no button is pressed for 60s.                                                                |
|    | Buzzer<br>Alarm                                             | Disable       | μĐ   | di 5    | If selected, buzzer is not allowed to beep.                                                                                                    |
| 42 |                                                             | Enable<br>669 |      | Default | If selected, buzzer is allowed to beep.                                                                                                    |
|    | Energy stored<br>data for PV<br>and Load                    | Disable       |      | Default | If selected, inverter will esase all<br>historical data of PV and Load energy,<br>and stop record historical data for PV<br>and Load energy.                                                                              |
| 43 |                                                             | Enable<br>ESd | [4]] | EUB     | If selected, inverter will record<br>historical data for PV and Load energy.<br>NOTE: Before selected, please double<br>check if date and time is correct, if<br>incorrect, please set date and time in<br>program 50~55. |
|    | Reset Default                                               | FSF           |      | Default | If selected, default initial Settings page.                                                                                                    |
| 44 |                                                             | ۲SF           |      | EUB     | If selected, all Settings except the<br>parallel output mode setting (20) are<br>reverted to their default values.<br>Note: All historical data related to the<br>energy storage will also be erased.                     |

|    |                         | FRN         |    | Default | In performance mode, the inverter will perform at its highest performance.                                                                      |
|----|-------------------------|-------------|----|---------|----------------------------------------------------------------------------------------------------|
| 45 | Fan Work<br>Mode        | F8N         |    | 6LC     | Balanced mode, applicable to the<br>condition of 80% output power and<br>45A charge current limitatiaon, to<br>reduce additional noise greatly. |
|    |                         | F8N         |    | SLC     | Silent mode, applicable to the<br>condition of 60% output powerand<br>35A charge current limitatiaon, to<br>reduce additional noise extremely.  |
| 50 | Time<br>setting- Year   | Year<br>YER | 50 | 53      | Setting rage is from 23 to 99.                                                                                                    |
| 51 | Time<br>setting- Month  | Month       |    | 8       | Setting range is from 1 to 12.                                                                                                    |
| 52 | Time<br>setting- Day    | Day         |    | 50      | Setting range is from 1 to 31.                                                                                                    |
| 53 | Time<br>setting- Hour   | Hour<br>HOU | 53 | 51      | Setting range is from 0 to 23.                                                                                                    |
| 54 | Time<br>setting- Minute | Minute      |    | 43      | Setting range is from 0 to 59.                                                                                                    |
| 55 | Time<br>setting- Second | Second      | ٦  | 50      | Setting range is from 0 to 59.                                                                                                    |
|    |                         |             |    |         |                                                                                                    |

### **Energy stored data Page**

The energy stored data will be switched by pressing "UP" or "DOWN" key. The selectable information is switched as below order:

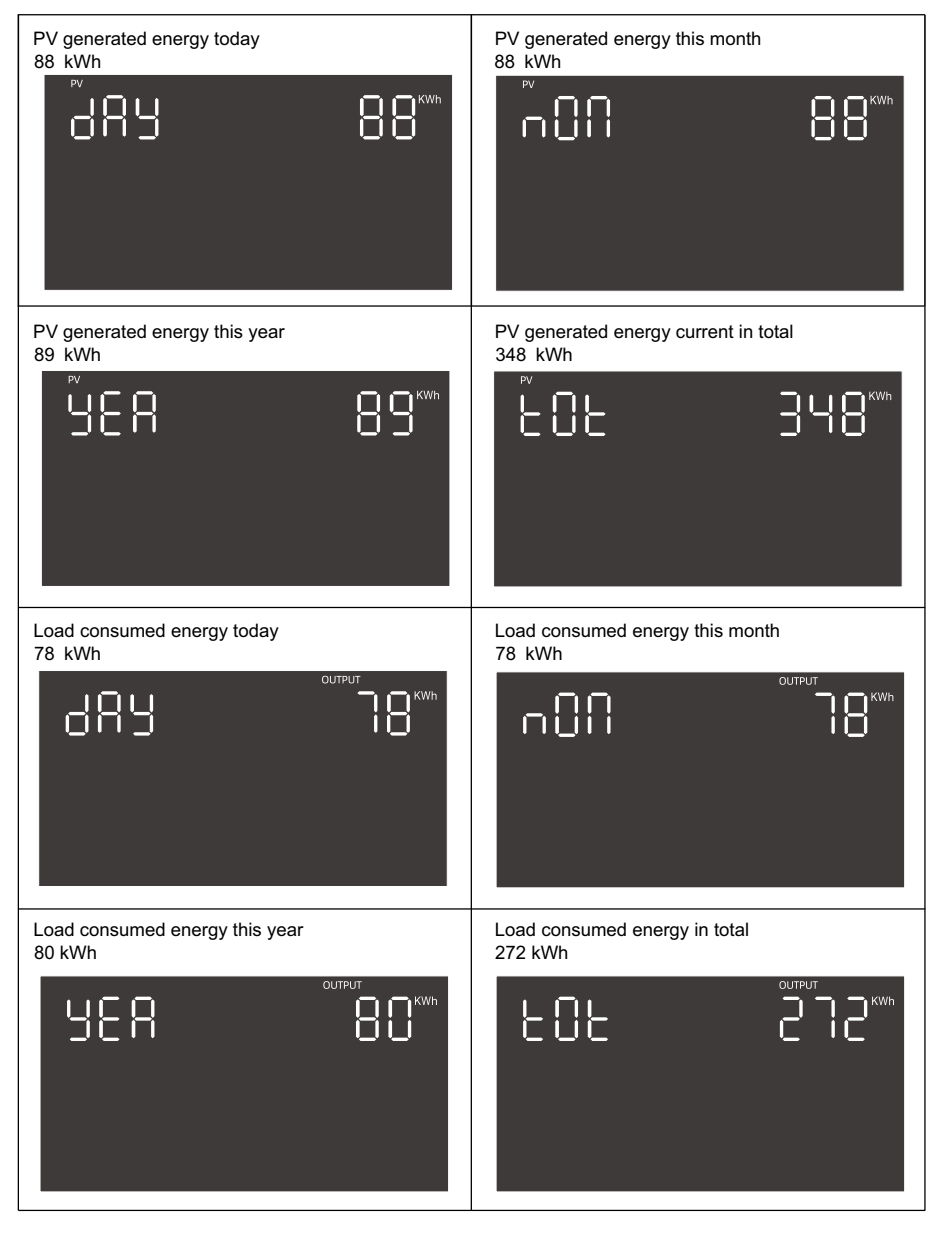

The BMS information will be switched by pressing "UP" or "DOWN" key. The selectable information is switched as below order:

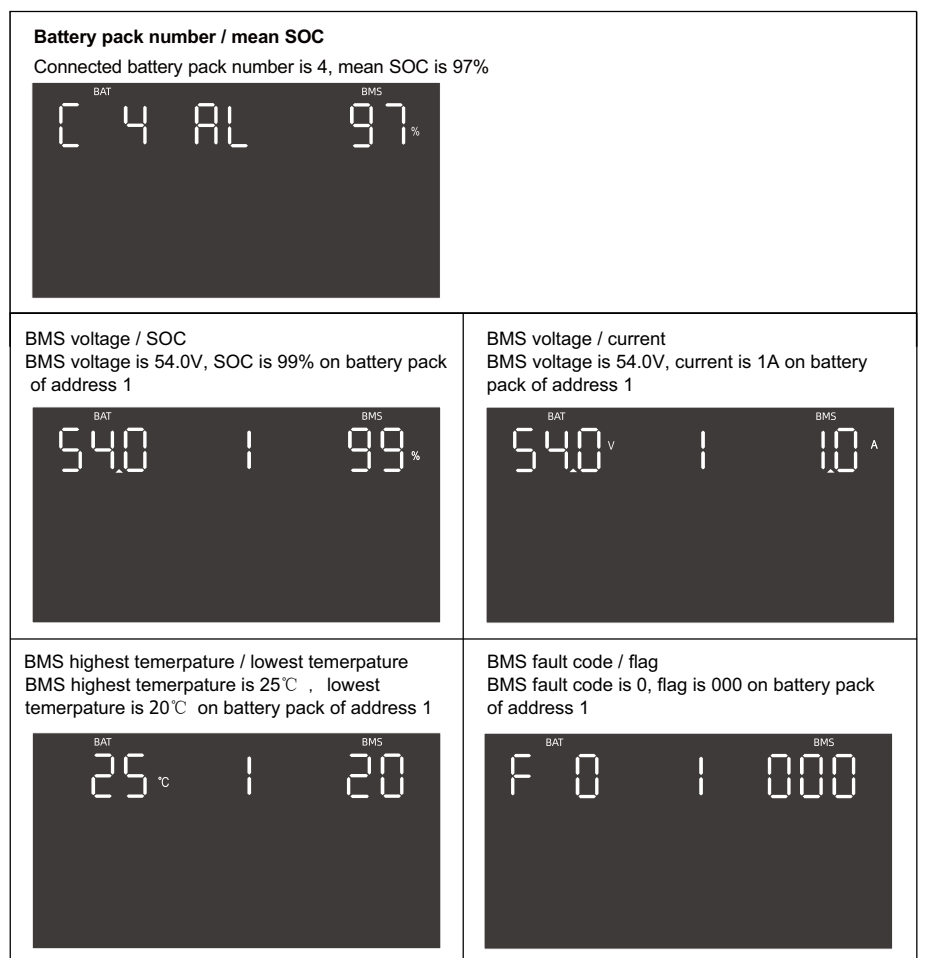

### Solar inverter

## **Rated information Page**

The rated information will be switched by pressing "UP" or "DOWN" key. The selectable information is switched as below order:

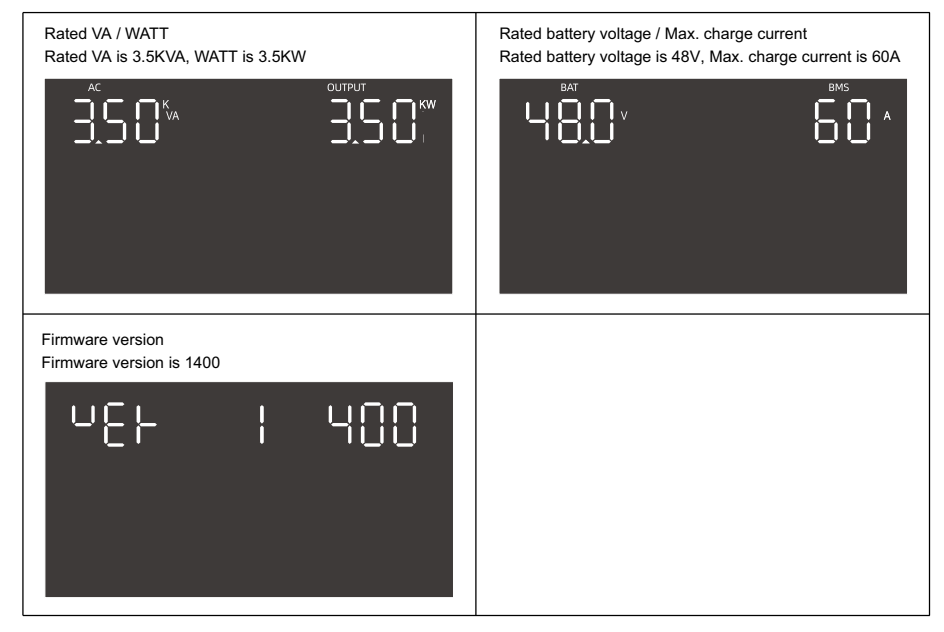

# Lithium Battery Communication

It's allowed to connect lithium battery and build communication only which it has been configured. Please follow bellow steps to configure communication between lithium battery and inverter.

- 1. Connect power cables between lithium battery and inverter. Please pay attention to the terminals of positive and negative. Make sure the positive terminal of battery is connected to the positive terminal of inverter, and the negative terminal of battery is connected to the negative terminal of inverter.
- 2. The communication cable is bundled with lithium battery. Both sides are RJ45 port. One port is connected to the BMS port of inverter and another one is connected to the COMM port of lithium battery.

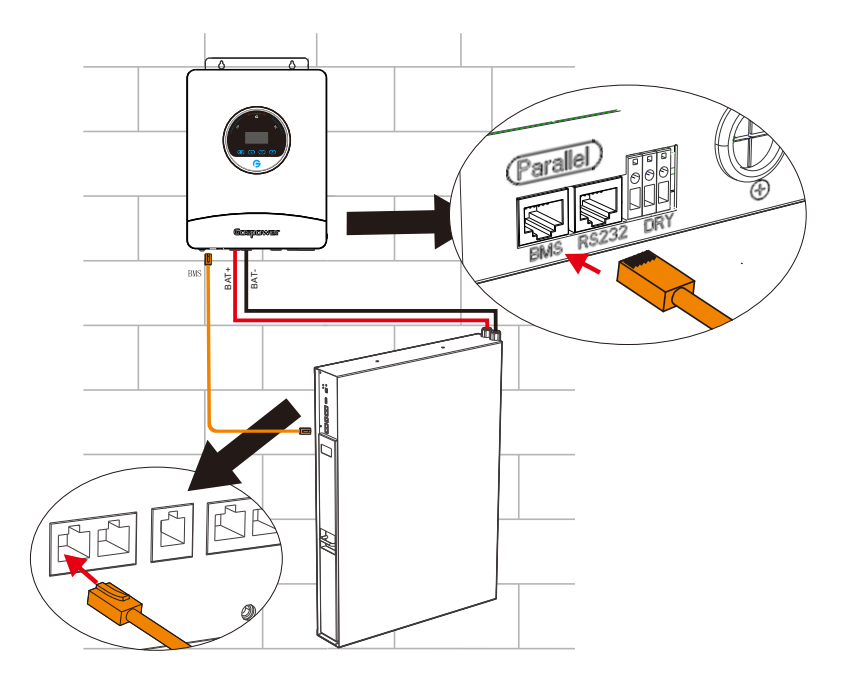

3. Configure battery type to "Lib" in LCD setting No. 01.

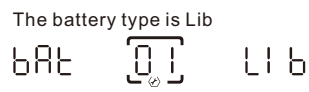

And then LCD will show you "Li" icon.

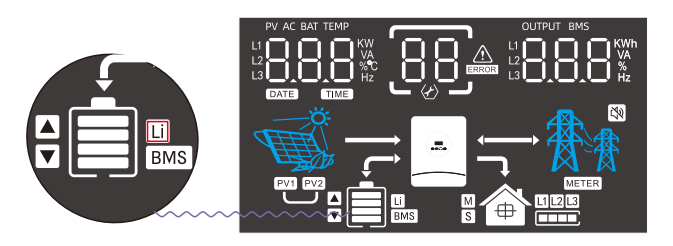

4. Power up lithium battery and inverter. Wait a moment, if the communication is built between them, LCD will show you "BMS" icon as below.

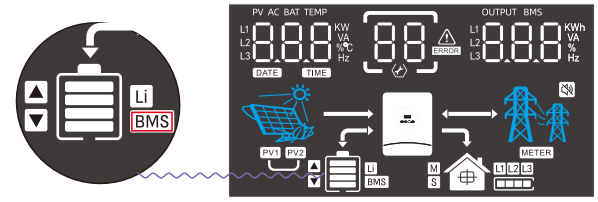

 Roll LCD real time information pages by pressing "UP" or "DOWN" button, as below page, you can see the parameters of SOC in the communication system.

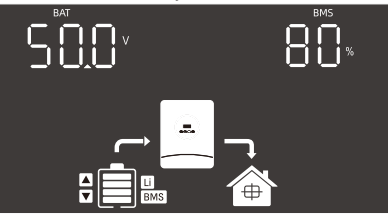

This page means SOC is 80%.

### Parallel Installation Guide 1.Introduction

This inverter can be used in parallel with three different operation modes.

1. Parallel operation in single phase with up to 12 units. The supported maximum output power is 42KW/42KVA.

 Maximum twelve units work together to support split phase equipment. Eleven units support one phase maximum. The supported maximum output power is 42KW/42KVA and one phase can be up to 38.5kW38.5kVA.
 Maximum twelve units work together to support three-phase equipment. Ten units support one phase maximum. The supported maximum output power is 42KW/42KVA and one phase can be up to 35KW/35KVA.
 MOTE1: If this unit is bundled with share current cable and parallel cable, this inverter is default supported parallel operation. You may skip section 2.

**NOTE 2**: Under parallel operation modes, battery must be connected with inverters.

NOTE 3: Before starting up inverters, please connect all negative(-) wires of battery together.

#### 2.Mounting the Unit

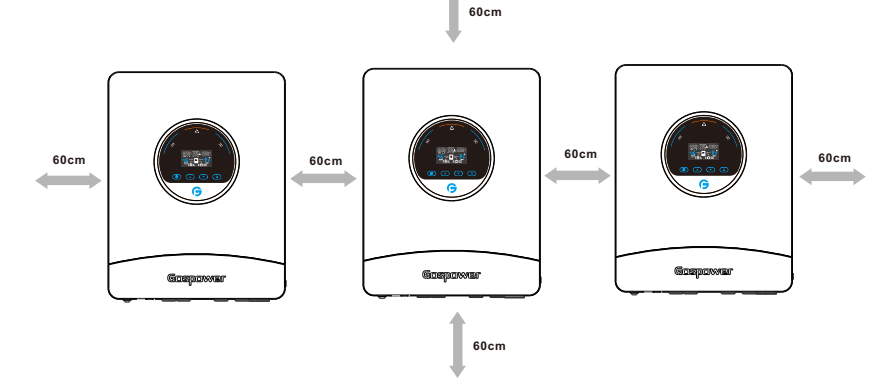

**NOTE:** For proper air circulation to dissipate heat, allow a clearance of approx. 60 cm to the side and approx. 60 cm above and below the unit. Be sure to install each unit in the same level.

### 3.Package Contents

In parallel kit, you will find the following items in the package:

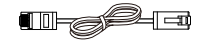

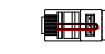

Parallel communication cable x 1pcs

Parallel communication connector x 1pcs

### 4. Wiring Connection

This installation steps are only applied to 3.5K model.

N Inverters Communication Connection

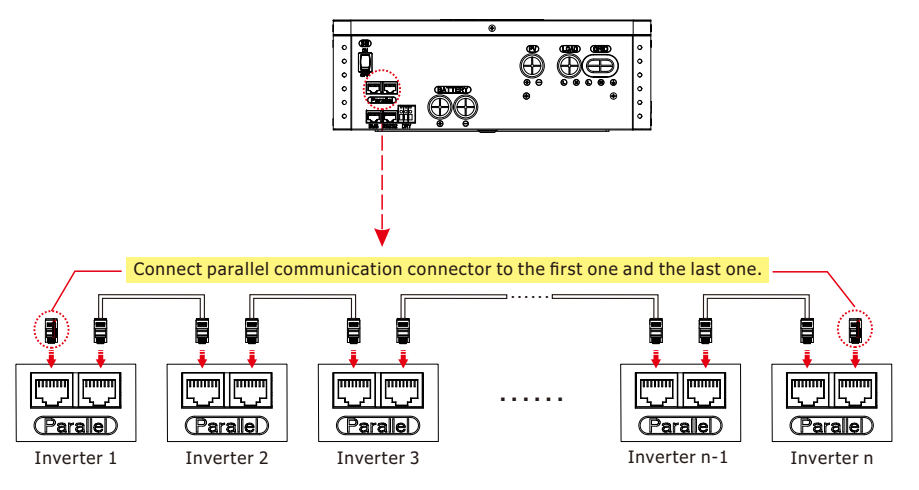

Connect parallel communication cable one by one.

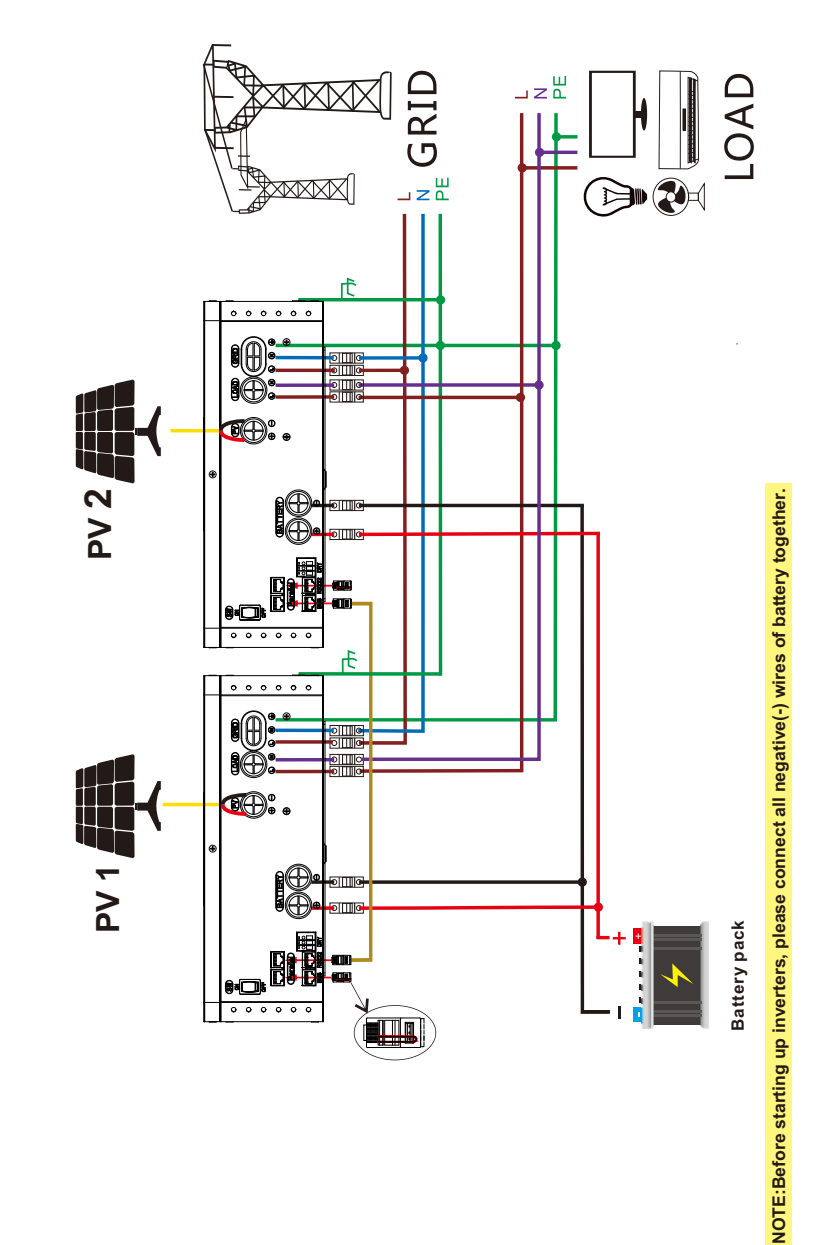

Single Phase Parallel connection diagram for two inverters in parallel

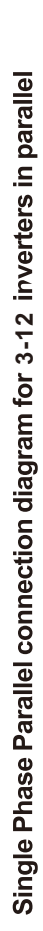

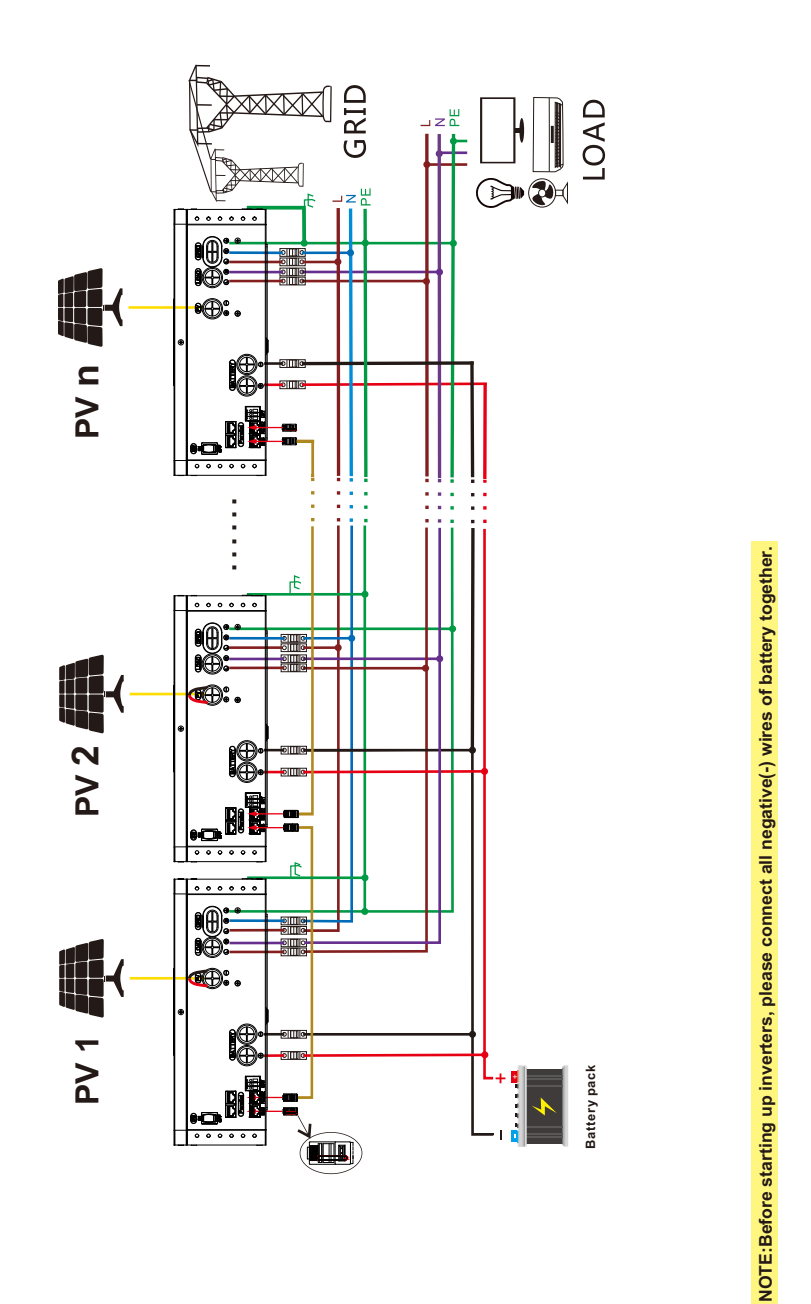

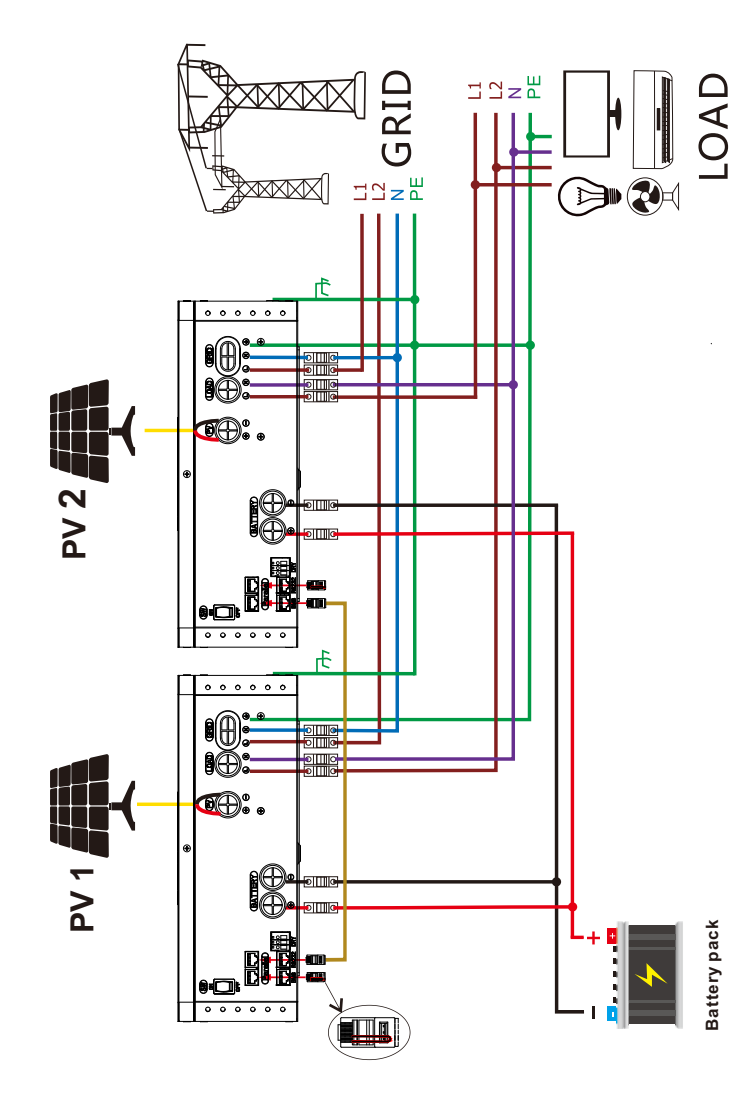

Split Phase Parallel connection diagram for two inverters in parallel

NOTE:Before starting up inverters, please connect all negative(-) wires of battery together.

35

34

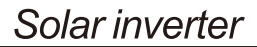

Split Phase Parallel connection diagram for 3-12 inverters in parallel

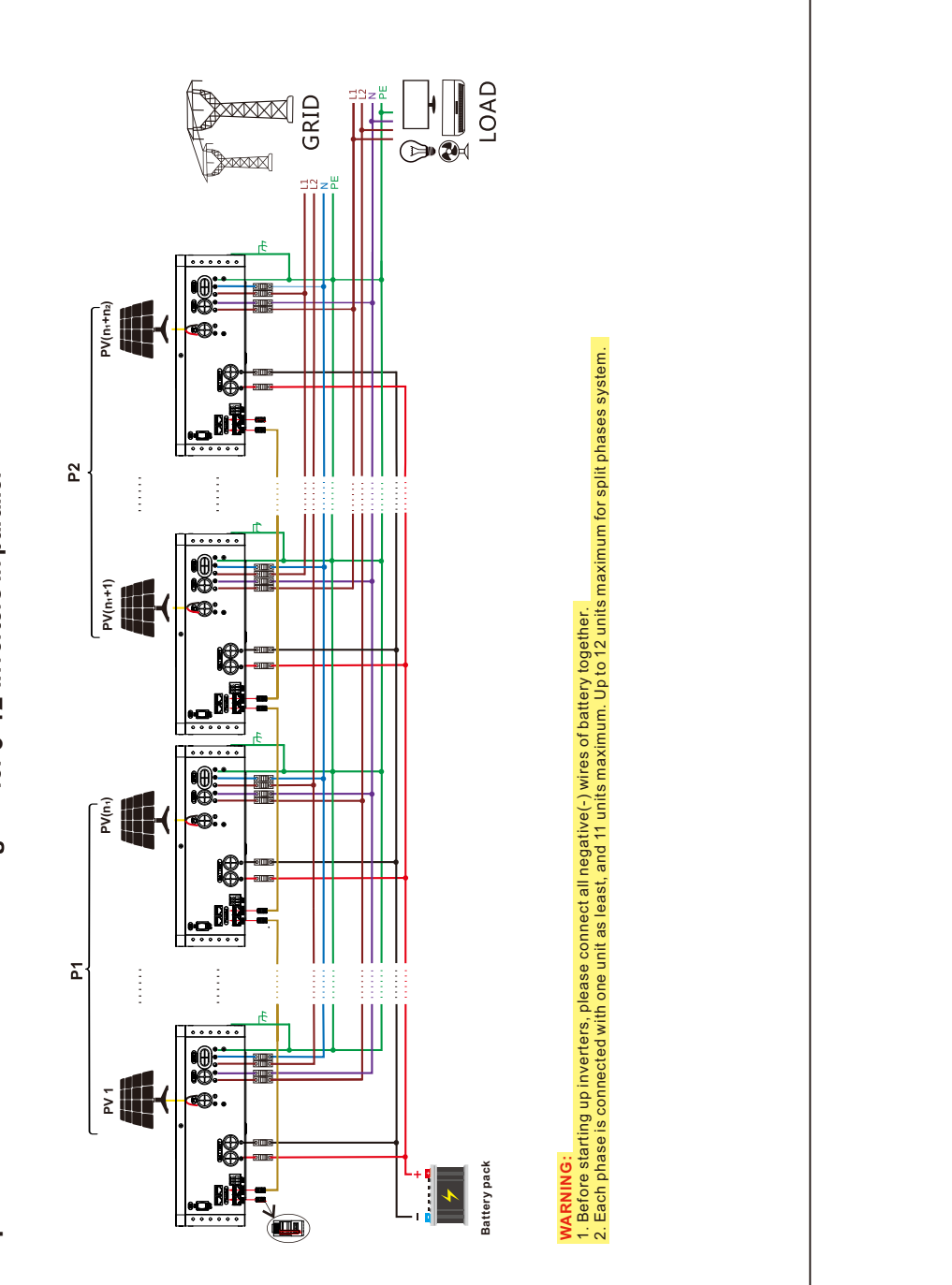

36

Three Phase Parallel connection diagram for three inverters in parallel

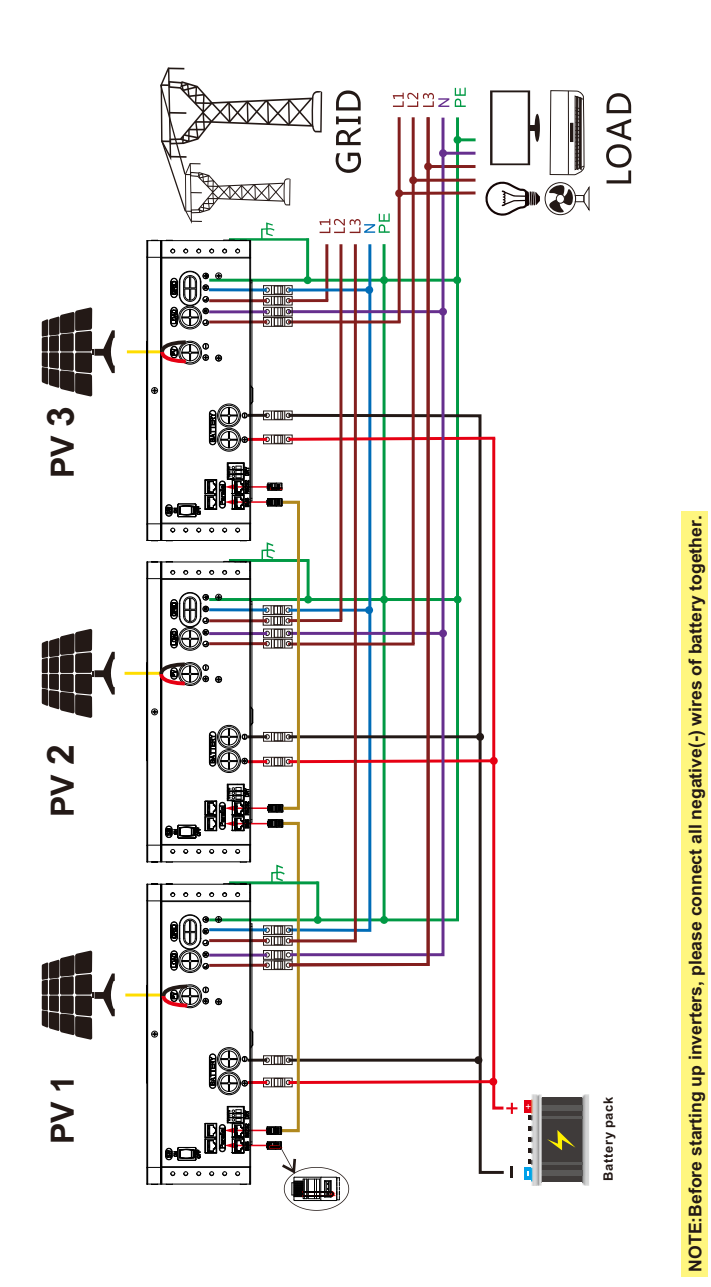

37

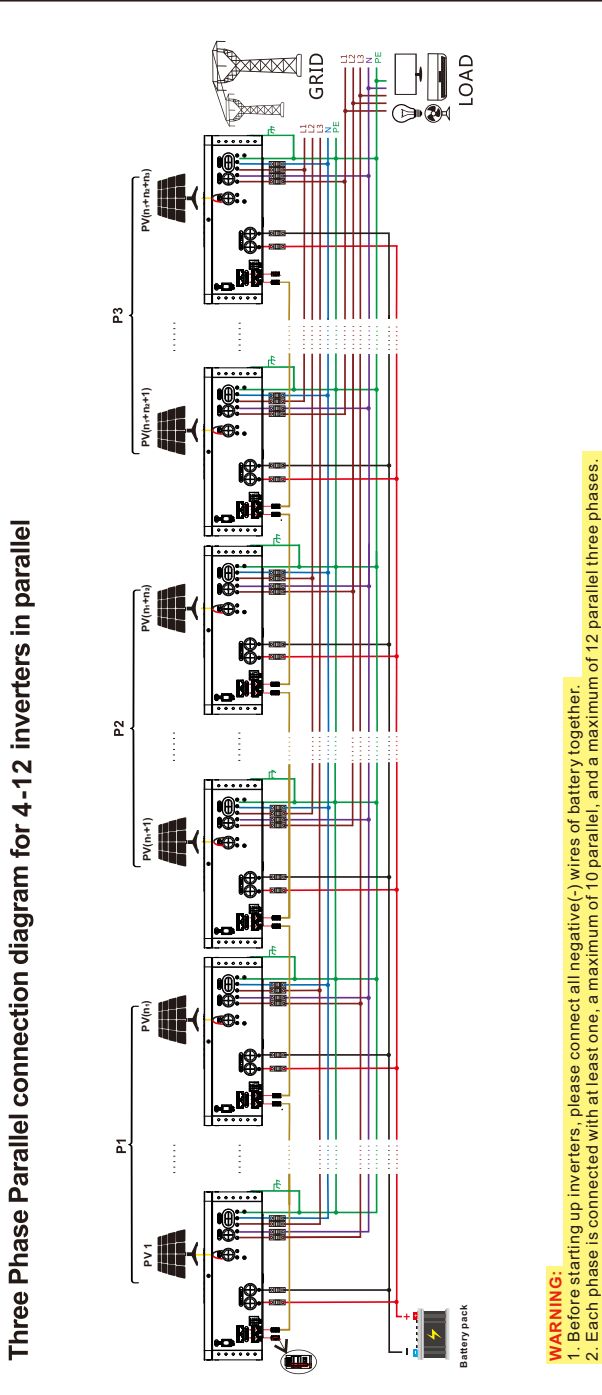

5.LCD Setting and Dispaly

Setting Program

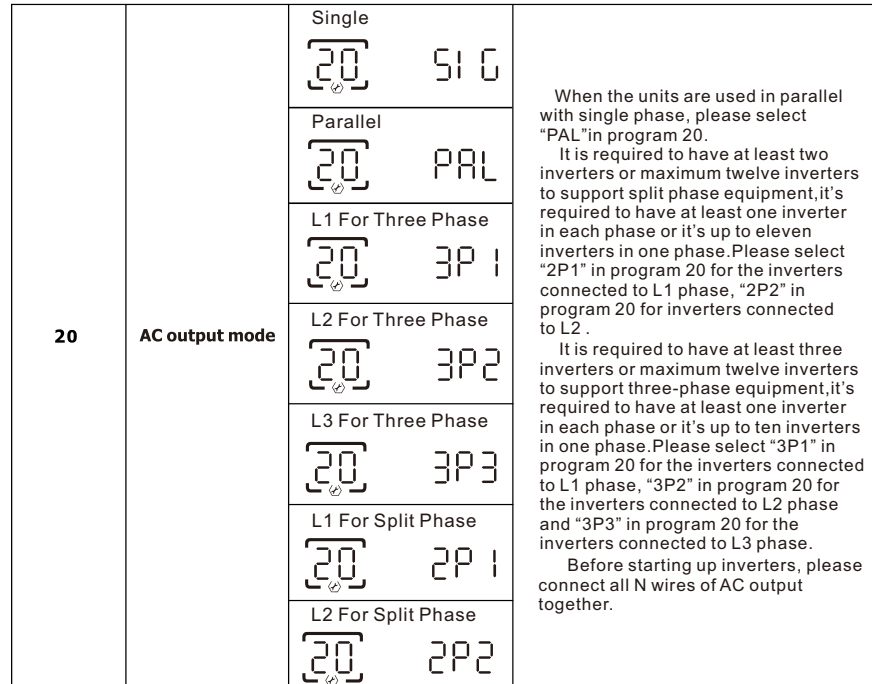

#### 6.Commissioning

#### Parallel in single phase

Step 1: Check the following requirements before commissioning:

Correct wire connection.

• Ensure all breakers in Line wires of load side are open and each Neutral wires of each unit are connected together. Step 2: Turn on each unit and set "PAL" in LCD setting program 20 of each unit. And then shut down all units. **NOTE:** To be safe, it's better to turn off switch when setting LCD program. Step 3: Turn on each unit.

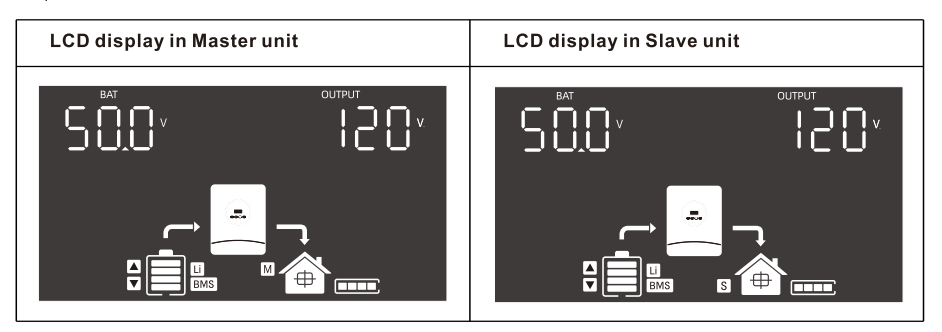

38

#### NOTE: Master and slave units are randomly defined.

Step 4: Switch on all AC breakers of Line wires in AC input. It's better to have all inverters connect to utility at the same time. However, these inverters will automatically restart. If detecting AC connection, they will work normally.

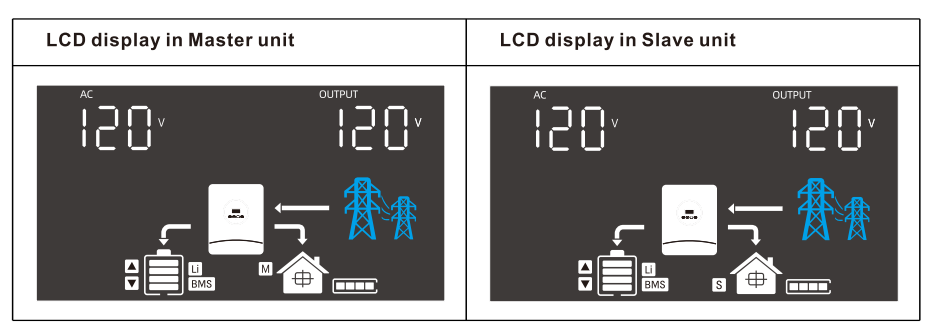

Step 5: If there is no more fault alarm, the parallel system is completely installed.

Step 6: Please switch on all breakers of Line wires in load side. This system will start to provide power to the load.

#### Support three-phase equipment

Step 1: Check the following requirements before commissioning:

Correct wire connection

• Ensure all breakers in Line wires of load side are open and each Neutral wires of each unit are connected together. Step 2: Turn on all units and configure LCD program 20 as P1, P2 and P3 sequentially. And then shut down all units. **NOTE:** To be safe, it's better to turn off switch when setting LCD program. Step 3: Turn on all units sequentially.

Step 3: Turn on all units sequentially.

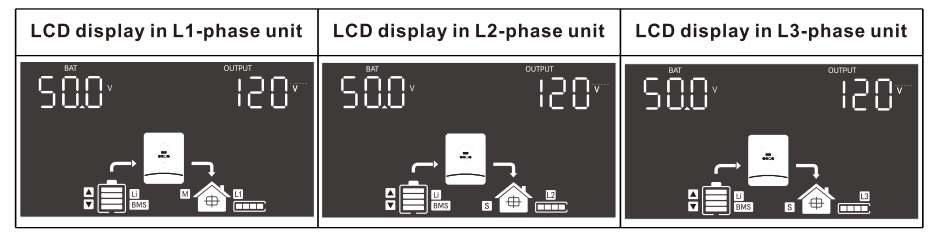

Step 4: Switch on all AC breakers of Line wires in AC input. If AC connection is detected and three phases are matched with unit setting, they will work normally. Otherwise, the AC icon 👫 will flash and they will not work in line mode.

| LCD display in L1-phase unit                  | LCD display in L2-phase unit | LCD display in L3-phase unit |  |
|-----------------------------------------------|------------------------------|------------------------------|--|
| <sup>*</sup> 20 <sup>v</sup> 120 <sup>v</sup> | Ĩ20× Ĩ20▼                    |                              |  |
|                                               |                              |                              |  |

Step 5: If there is no more fault alarm, the system to support 3-phase equipment is completely installed.

Step 6: Please switch on all breakers of Line wires in load side. This system will start to provide power to the load.

Note 1: To avoid overload occurring, before turning on breakers in load side, it's better to have whole system in operation first.

Note 2: Transfer time for this operation exists. Power interruption may happen to critical devices, which cannot bear transfer time.

#### Support split phase equipment

Step 1: Check the following requirements before commissioning:

Correct wire connection

• Ensure all breakers in Line wires of load side are open and each Neutral wires of each unit are connected together. Step 2: Turn on all units and configure LCD program 20 as P1 and P2 sequentially. And then shut down all units. **NOTE:** To be safe, it's better to turn off switch when setting LCD program. Step 3: Turn on all units sequentially.

 LCD display in L1-phase unit
 LCD display in L2-phase unit

Step 4: Switch on all AC breakers of Line wires in AC input. If AC connection is detected and split phases are matched with unit setting, they will work normally. Otherwise, the AC icon A will flash and they will not work in line mode.

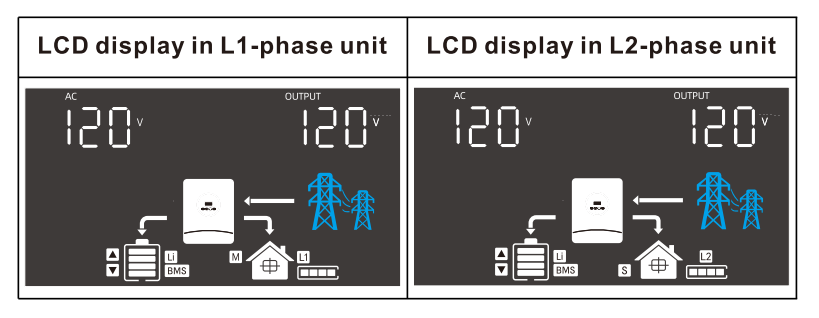

Step 5: If there is no more fault alarm, the system to support split phase equipment is completely installed. Step 6: Please switch on all breakers of Line wires in load side. This system will start to provide power to the load. Note 1: To avoid overload occurring, before turning on breakers in load side, it's better to have whole system in operation first.

Note 2: Transfer time for this operation exists. Power interruption may happen to critical devices, which cannot bear transfer time.

# Warning Code Table

When fault event happens, the fault LED is flashing. At the same time, warning code, icon  $\hat{M}$  is shown on the LCD screen.

| Warning<br>Code | Warning<br>Information                         | Audible Alarm                 | Trouble Shooting                                                                                                    |
|-----------------|------------------------------------------------|-------------------------------|----------------------------------------------------------------------------------------------------|
| 01              | Overload                                       | Beep twice every second       | Reduce the loads.                                                                                                    |
| 02              | Fan is locked(up)                              | Beep three times every second | Check if the Fans wiring connected well.<br>Replace the fan.                                                                                |
| 03              | Fan is locked(down)                            | Beep three time every second  | Check if the Fans wiring connected well.<br>Replace the fan.                                                                                |
| 04              | Grid over voltage warning                      | No buzzer alarm               | Check whether the grid voltage exceeds the allowable range of the inverter.                                                                 |
| 05              | Output not connected together in parallel mode | No buzzer alarm               | Check whether the output load of the<br>inverter is normal, and check whether<br>the inverters are connected together in<br>the same phase. |
| 06              | Remote shutdown warning                        | No buzzer alarm               | Check if remote shutdown is enabled<br>via WIFI.Disable the enable or restart<br>the inverter.                                              |

## **Fault Code Table**

When fault event happens, inverter will cut off output, and the fault LED is solid on. At the same time, fault code, icon

and **ERROR** are shown on the LCD screen.

| Fault | Foult information                          | Trouble Shooting                                                                                                    |  |  |
|-------|--------------------------------------------|----------------------------------------------------------------------------------------------------|--|--|
| Code  | rault information                          |                                                                                                    |  |  |
| 01    | Bus voltage is too high                    | AC Surge or internal components failed.<br>Restart the unit, if the error happens again, please return to<br>repair center. |  |  |
| 02    | Bus voltage is too low                     | Restart the unit, if the error happens again, please return to repair center.                                               |  |  |
| 03    | Bus soft start fail                        | Internal components failed.<br>Restart the unit, if the error happens again, please return to repair center.                |  |  |
| 10    | Inverter soft start fail                   | Internal components failed.<br>Restart the unit, if the error happens again, please return to repair center.                |  |  |
| 11    | Over current or surge detected by Software | Restart the unit, if the error happens again, please return to repair center.                                               |  |  |
| 12    | Over current or surge detected by hardware | Restart the unit, if the error happens again, please return to repair center.                                               |  |  |
| 13    | Output voltage is too low                  | Reduce the connected load.<br>Restart the unit, if the error happens again, please return to repair center.                 |  |  |

| 14 | Output voltage is too high                                      | h Restart the unit, if the error happens again, please return to repair center.                                                                                                    |  |
|----|-----------------------------------------------------------------|----------------------------------------------------------------------------------------------------|--|
| 15 | Output short circuited                                          | Check if wiring is connected well and remove abnormal load.                                                                                                    |  |
| 16 | Inverter current sensor failed                                  | Restart the unit, if the error happens again, please return to repair center.                                                                                                    |  |
| 17 | Current feedback into the inverter is detected.                 | <ol> <li>Restart the inverter.</li> <li>Check if L/N cables are not connected reversely in all inverters.</li> <li>For parallel system in single phase, make sure the sharing cables are connected in all inverters. For supporting three-phase system, make sure the sharing cables are connected in the inverters in the same phase, and disconnected in the inverters in different phases.</li> <li>If the problem remains, please contact your installer.</li> </ol> |  |
| 20 | Overload time out                                               | Reduce the connected load by switching off some equipment.                                                                                                    |  |
| 21 | OP current sensor failed                                        | Restart the unit, if the error happens again, please return to repair center.                                                                                                    |  |
| 22 | Sharing current sensor failed                                   | Restart the unit, if the error happens again, please return to repair center.                                                                                                    |  |
| 23 | The AC input and output wires are inversely connected           | <ol> <li>Please check AC input and output wires are connected correctly.</li> <li>If this error happens during parallel installation, please check<br/>wires connection. If they are connected correctly, please funish<br/>parallel installation first, and then restart inverters.</li> <li>If the problem remains, please contact your installer.</li> </ol>                                                                                                    |  |
| 24 | The output relay exception                                      | Restart the unit, if the error happens again, please return to repair center.                                                                                                    |  |
| 30 | Battery voltage is too high                                     | Check if spec and quantity of batteries are meet requirements.                                                                                                    |  |
| 31 | Over current happen at DC/DC circuit                            | Restart the unit, if the error happens again, please return to repair center.                                                                                                    |  |
| 32 | DC/DC current sensor failed                                     | Restart the unit, if the error happens again, please return to repair center.                                                                                                    |  |
| 33 | No.2 DCDC current sensor failed                                 | Restart the unit, if the error happens again, please return to repair center.                                                                                                    |  |
| 34 | DC/DC soft start fail.                                          | Restart the unit, if the error happens again, please return to repair center.                                                                                                    |  |
| 35 | Over current happen at<br>DC/DC circuit detected<br>by hardware | Restart the unit, if the error happens again, please return to repair center.                                                                                                    |  |
| 36 | Over current happen at LLC circuit                              | Restart the unit, if the error happens again, please return to repair center                                                                                                    |  |
| 40 | PV voltage is too high                                          | Reduce the number of PV modules in series.                                                                                                    |  |
| 41 | Short circuited happen at PV port                               | Check if wiring is connected well.                                                                                                    |  |

# Solar inverter

| 42 | PV power anomaly                                       | Restart the unit, if the error happens again, please return to repair center.                                                                                                    |
|----|--------------------------------------------------------|----------------------------------------------------------------------------------------------------|
| 43 | Over current happen at PV port                         | Restart the unit, if the error happens again, please return to repair center.                                                                                                    |
| 44 | PV current sensor failed                               | Restart the unit, if the error happens again, please return to repair center.                                                                                                    |
| 50 | Fan is locked                                          | Check if wiring is connected well.<br>Replace the fan.                                                                                                    |
| 51 | Over temperature happen at<br>PV circuit               | The temperature of internal PV component is over the limitation.<br>Check whether the air flow of the unit is blocked or whether the<br>ambient temperature is too high.                                                                                                    |
| 52 | Over temperature happen at INV circuit                 | The temperature of internal INV component is over the limitation.<br>Check whether the air flow of the unit is blocked or whether the<br>ambient temperature is too high.                                                                                                    |
| 53 | Over temperature happen at<br>Convert L circuit        | The temperature of Convert L battery converter component is over<br>the limitation.<br>Check whether the air flow of the unit is blocked or whether the<br>ambient temperature is too high.                                                                                                    |
| 54 | Over temperature happen<br>at Convert H circuit        | The temperature of internal Convert H component is over the limitation.<br>Check whether the air flow of the unit is blocked or whether the ambient temperature is too high.                                                                                                    |
| 55 | Over temperature happen<br>at LLC TX                   | The temperature of internal DC/DC TX is over the limitation.<br>Check whether the air flow of the unit is blocked or whether the<br>ambient temperature is too high.                                                                                                    |
| 60 | CAN data loss                                          | 1. Check if communication cables are connected well and restart                                                                                                    |
| 61 | Host data loss                                         | the inverter.                                                                                                    |
| 62 | Synchronization data loss                              | <ol> <li>n me problem remains, please contact your installer.</li> </ol>                                                                                                    |
| 63 | The firmware version of each inverter is not the same. | <ol> <li>Update all inverter firmware to the same version.</li> <li>Check the version of each inverter via LCD setting and make sure<br/>the CPU versions are same. If not, please contact your installer to<br/>provide the firmware to update.</li> <li>After updating, if the problem still remains, please contact your<br/>installer.</li> </ol> |
| 64 | The output current of each inverter is different.      | <ol> <li>Check if sharing cables are connected well and restart the inverter.</li> <li>If the problem remains, please contact your installer.</li> </ol>                                                                                                    |

| 65 | AC output mode setting is different.        | <ol> <li>Switch off the inverter and check LCD setting program 20.</li> <li>For parallel system in single phase, make sure "PAL" is set on<br/>program 20. For supporting three-phase system, make sure 3P1,<br/>3P2 or 3P3 is set on program 20. For supporting split-phase system,<br/>make sure "2P1" "2P2" is set on program 20.</li> <li>If the problem remains, please contact your installer.</li> </ol> |
|----|---------------------------------------------|----------------------------------------------------------------------------------------------------|
| 66 | Single unit is installed to parallel system | <ol> <li>Please check if single unit is installed to parallel system.</li> <li>If this error happens during parallel installation, please check<br/>wires connectiotn. If they are connected correctly, please funish<br/>parallel installation first, and then restart inverters.</li> <li>If the problem remains, please contact your installer.</li> </ol>                                                   |